# Цифровой проектор Руководство пользователя

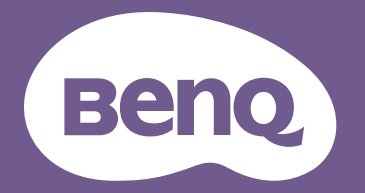

# Информация о гарантии и авторских правах

#### Ограниченная гарантия

Корпорация BenQ гарантирует отсутствие в данном изделии дефектов материалов и изготовления при условии соблюдения обычных правил эксплуатации и хранения.

Любая гарантийная рекламация должна сопровождаться подтверждением даты покупки. В случае обнаружения дефектов данного изделия в течение гарантийного срока единственным обязательством корпорации BenQ и единственным способом возмещения ущерба является замена любой неисправной детали (включая дефекты изготовления). Для получения гарантийного обслуживания немедленно сообщите обо всех дефектах поставщику, у которого было приобретено данное изделие.

Важно! Данное гарантийное обязательство аннулируется в случае нарушения покупателем установленных компанией BenQ письменных инструкций. В частности, влажность окружающей среды должна быть в пределах 10–90 %, температура в пределах 0–35 °C, высота над уровнем моря менее 4920 футов. Также следует избегать работы проектора в запыленной среде. Данное гарантийное обязательство предоставляет определенные юридические права, наряду с которыми возможно существование других прав, различающихся для каждой конкретной страны.

Для получения дополнительной информации см. сайт www.BenQ.com.

#### Авторские права

Авторские права © 2019 корпорации BenQ. Все права защищены. Воспроизведение, передача, перезапись, хранение в информационно-поисковых системах, а также перевод на любой язык (в том числе компьютерный) в любой форме и любым способом (электронным, механическим, магнитным, оптическим, химическим, ручным и пр.) любой части данного документа без предварительного письменного разрешения корпорации BenQ запрещены.

#### Ограничение ответственности

Корпорация BenQ не дает никаких обещаний или гарантий, как явных, так и подразумеваемых, относительно содержания данного документа, включая любые гарантии коммерческой пригодности или пригодности для определенной цели. Кроме того, корпорация BenQ оставляет за собой право на периодическое обновление и изменение данного документа без обязательного уведомления кого-либо о таковых изменениях.

\*DLP, Digital Micromirror Device и DMD являются товарными знаками Texas Instruments. Другие товарные знаки защищены авторскими правами соответствующих компаний и организаций.

#### Патенты

Информацию о патентах, распространяющихся на проектор BenQ, можно найти по адресу http://patmarking.benq.com/.

## Содержание

| Информация о гарантии и авторских правах                                                | . 2                                    |
|-----------------------------------------------------------------------------------------|----------------------------------------|
| Важные правила техники безопасности                                                     | .4                                     |
| Введение<br>Комплект поставки<br>Внешний вид проектора<br>Элементы управления и функции | .6<br>.6<br>8<br>9                     |
| Расположение проектора                                                                  | <b>11</b><br>12<br>16<br>18<br>19      |
| Подключение                                                                             | 21                                     |
| Эксплуатация                                                                            | 23<br>24<br>25<br>27<br>27<br>31<br>31 |
| Работа с меню                                                                           | <b>32</b><br>37<br>40                  |
| Обслуживание<br>Уход за проектором<br>Информация об источнике света                     | <b>52</b><br>52<br>53                  |
| Поиск и устранение неисправностей                                                       | 55                                     |
| <b>Технические характеристики</b>                                                       | <b>56</b><br>56<br>57<br>58            |

## Важные правила техники безопасности

Данный проектор разработан и протестирован в соответствии с последними стандартами по безопасности оборудования для информационных технологий. Тем не менее, для безопасного использования этого аппарата необходимо выполнять все инструкции, указанные в данном руководстве пользователя / руководстве по установке и на самом проекторе.

- 1. Перед работой с проектором обязательно прочтите данное руководство пользователя/руководство по установке. Сохраните его для справки в дальнейшем.
- 2. Запрещается смотреть в объектив во время работы проектора. Интенсивный луч света опасен для зрения.
- 3. Для проведения технического обслуживания необходимо обращаться только к квалифицированным специалистам.
- 4. При включении источника света проектора обязательно открывайте затвор (если есть) или снимайте крышку объектива (если есть).
- 5. В процессе работы источник света проектора сильно нагревается.
- 6. В некоторых странах напряжение сети нестабильно. Проектор рассчитан на безопасную работу при напряжении в сети от 100 до 240 В переменного тока, но отключение питания или скачки напряжения ±10 В могут привести к его неисправности. Поэтому в регионах, где возможны сбои питания или скачки напряжения, рекомендуется подключать проектор через стабилизатор питания, сетевой фильтр или источник бесперебойного питания (ИБП).
- 7. Во время работы проектора запрещается закрывать проекционный объектив какими-либо предметами – это может привести к нагреванию и деформации этих предметов или даже стать причиной возгорания. Чтобы временно выключить источник света, используйте функцию ПУСТОЙ ЭКРАН.
- 8. Не используйте источники света сверх установленного срока службы.
- 9. Не устанавливайте проектор на неустойчивую тележку, стойку или стол. Падение проектора может причинить серьезный ущерб.
- 10. Не пытайтесь самостоятельно разбирать проектор. Внутри проектора присутствует опасное высокое напряжение, которое может стать причиной смерти при случайном контакте с деталями, находящимися под напряжением.

Ни при каких обстоятельствах не следует открывать или снимать какие-либо другие крышки. Для выполнения обслуживания обращайтесь исключительно к квалифицированным специалистам.

- 11. Не закрывайте вентиляционные отверстия.
  - Не устанавливайте проектор на одеяло и другую мягкую поверхность.
  - Не накрывайте проектор тканью и т. д.
  - Не размещайте рядом с проектором легко воспламеняющиеся предметы.

Нарушение вентиляции проектора через отверстия может привести к его перегреву и возникновению пожара.

- 12. Не устанавливайте проектор вертикально на торце. Это может привести к падению проектора и его повреждению или выходу из строя.
- Запрещается вставать на проектор и размещать на нем какие-либо предметы. Помимо опасности повреждения самого проектора это может привести к несчастному случаю и травме.
- 14. Во время работы проектора вы можете ощутить поток теплого воздуха со специфическим запахом из вентиляционной решетки проектора. Это обычное явление и не является неисправностью устройства.
- 15. Не ставьте емкости с жидкостью на проектор или рядом с ним. Попадание жидкости внутрь корпуса может привести к выходу проектора из строя. В случае намокания проектора отключите его от источника питания и обратитесь в BenQ для выполнения обслуживания.

- 16. Данное устройство требует заземления.
- 17. Не устанавливайте проектор в следующих местах.
  - В местах с недостаточной вентиляцией или ограниченном пространстве. Расстояние от стен должно быть не менее 50 см, а вокруг проектора должна обеспечиваться свободная циркуляция воздуха.
  - В местах с чрезмерно высокой температурой, например, в автомобиле с закрытыми окнами.
  - В местах с повышенной влажностью, запыленностью или задымленностью, где возможно загрязнение оптических компонентов, которое приведет к сокращению срока службы проектора и затемнению изображения.
  - Рядом с пожарной сигнализацией
  - В местах с температурой окружающей среды выше 40 °C/104 °F
  - В местах, где высота над уровнем моря превышает 3000 м (10000 футов).
- Во избежание повреждения микросхем DLP никогда не направляйте в проекционный объектив мощный лазерный луч.

#### 2 группа риска

- Согласно классификации фотобиологической безопасности источников света и систем источников света, данное изделие входит во 2 группу риска, IEC 62471-5:2015.
- Существует риск эмиссии опасной оптической радиации от этого изделия.
- Не смотрите непосредственно на рабочий источник света. Это может быть опасно для глаз.
- Как и в случае с любым другим источником яркого света, не смотрите прямо на луч.

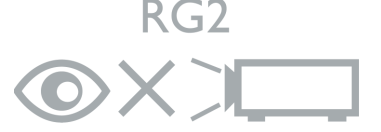

Источником света проектора является лазер.

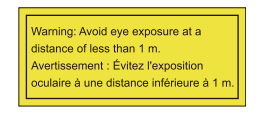

- Уведомление предназначено для того, чтобы контролировать детей и никогда не допускать, чтобы они смотрели на луч проектора на любом расстоянии от проектора.
- Уведомление предназначено для того, чтобы соблюдать осторожность при использовании пульта дистанционного управления для запуска проектора спереди проекционного объектива.

 Пользователь получает уведомление о необходимости исключения использования оптических средств, таких как бинокль или телескоп, внутри луча.

#### Предупреждение о лазере

Данное изделие является лазерным изделием КЛАССА 1 и соответствует IEC 60825-1:2014.

ЛАЗЕРНОЕ ИЗЛУЧЕНИЕ, НЕ СМОТРИТЕ ПРЯМО В ЛУЧ, ЛАЗЕРНОЕ ИЗДЕЛИЕ КЛАССА 1.

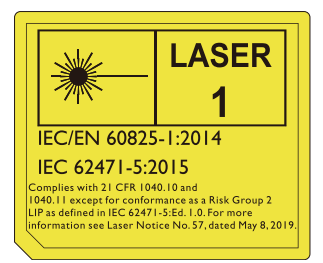

Показанное выше предупреждение о лазере расположено в нижней части изделия.

Внимание — Использование элементов управления и выполнение регулировок или действий, которые не приведены в данном документе, может стать причиной воздействия опасного излучения.

## Введение

## Комплект поставки

Аккуратно распакуйте комплект и убедитесь в наличии всех перечисленных ниже элементов. В случае отсутствия каких-либо из указанных элементов обратитесь по месту продажи.

#### Стандартные принадлежности

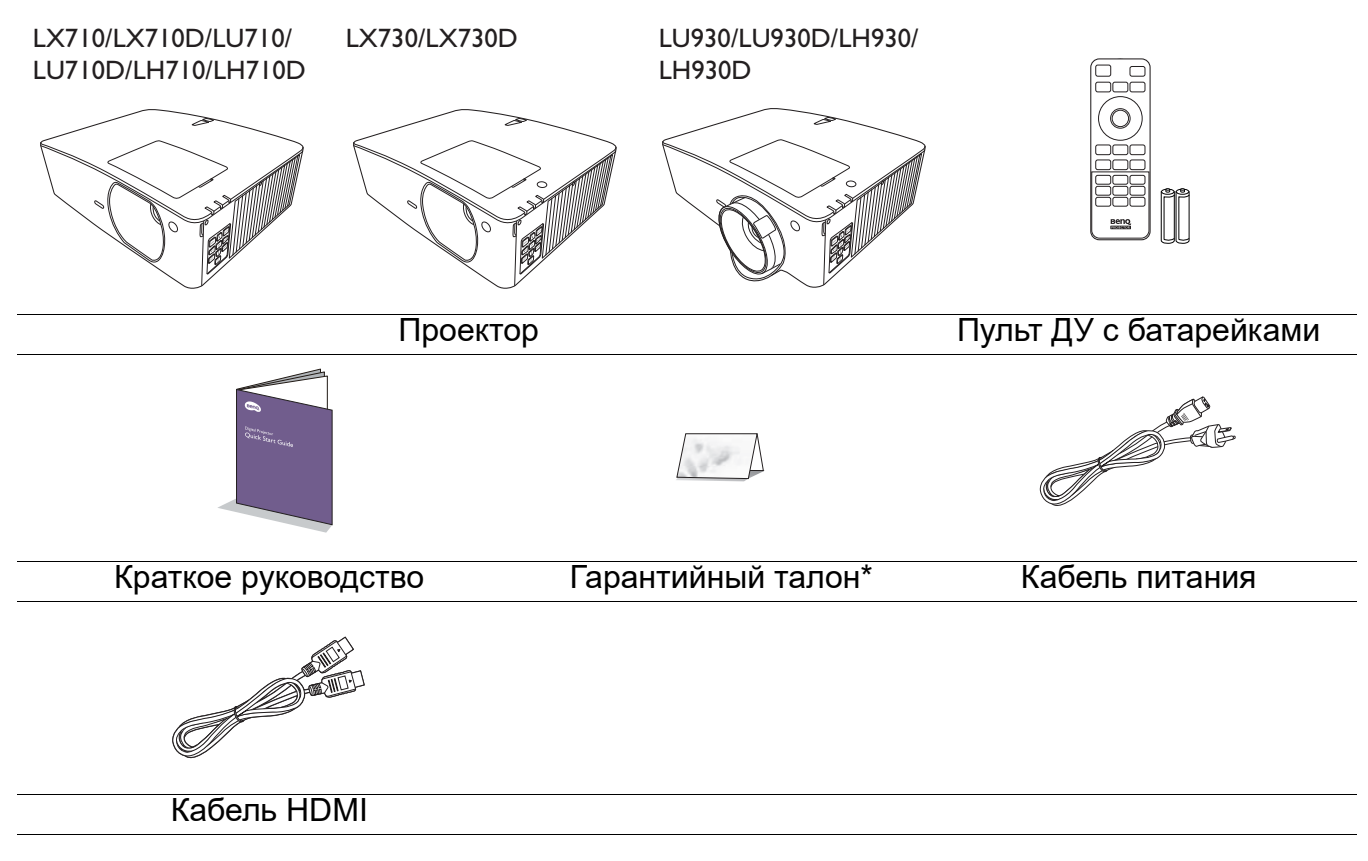

- Состав комплекта принадлежностей соответствует вашему региону, поэтому некоторые принадлежности могут отличаться от приведенных на иллюстрациях.
- \*Гарантийный талон прилагается только для некоторых регионов. Для получения более подробной информации обратитесь к поставщику.

#### Дополнительные принадлежности

1. 3D-очки

- 3. Беспроводные адаптеры (QCast Mirror)
- 2. InstaShow<sup>™</sup> (WDC10/WDC20)

#### Замена элементов питания пульта ДУ

- 1. Нажмите на крышку и сдвиньте ее, как показано на рисунке.
- Извлеките использованные элементы питания (если присутствуют) и установите две батареи типа ААА. Соблюдайте правильную полярность, как показано на рисунке.
- 3. Установите крышку и сдвиньте ее до щелчка.

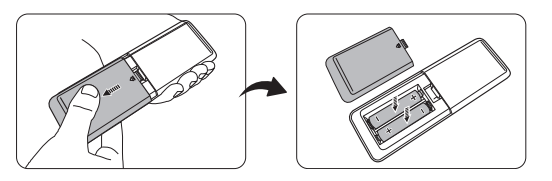

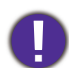

- Старайтесь не оставлять пульт ДУ и элементы питания в условиях повышенной температуры или влажности, например, на кухне, в ванной, сауне, солярии или в автомобиле с закрытыми стеклами.
- Для замены обязательно используйте элементы питания рекомендованного изготовителем типа или аналогичные.
- Утилизируйте использованные элементы питания в соответствии с инструкцией изготовителя и местными экологическими нормами.
- Запрещается сжигать элементы питания. Это может привести к взрыву.
- Для предотвращения утечки содержимого следует вынимать использованные элементы питания, а также извлекать элементы питания при длительном перерыве в использовании пульта ДУ.

## Внешний вид проектора

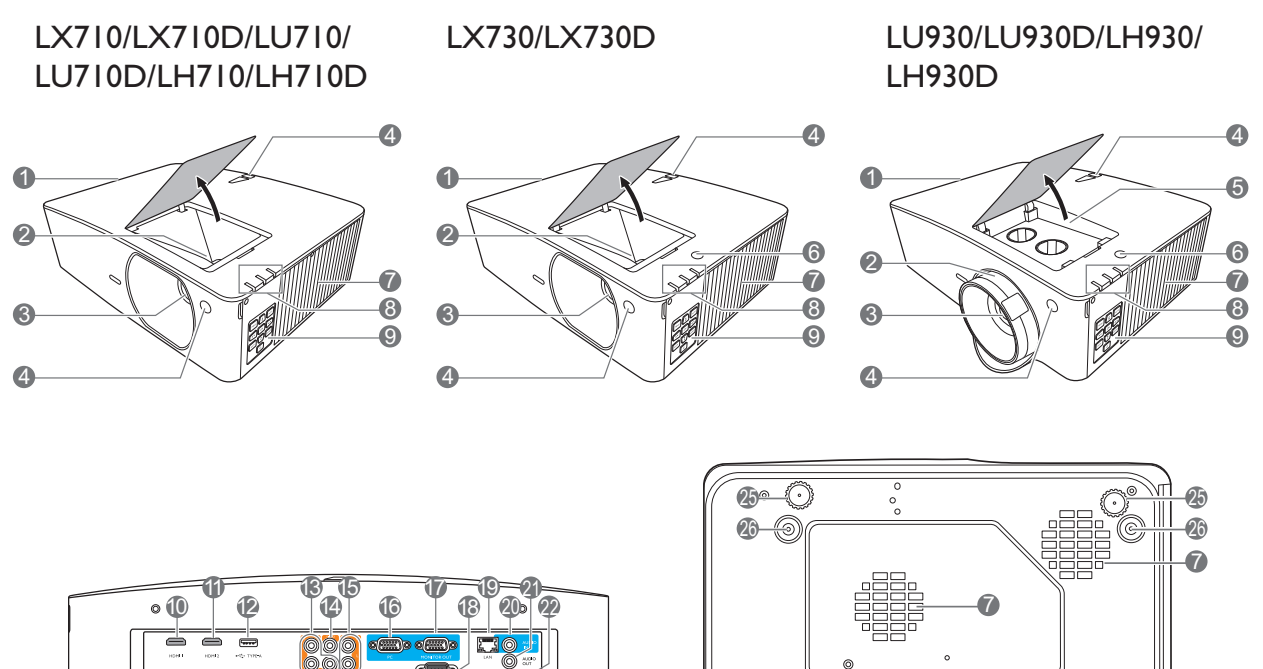

0

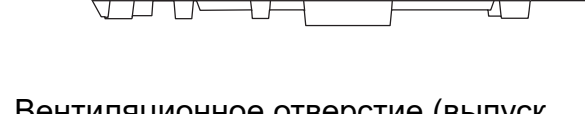

- Вентиляционное отверстие (выпуск теплого воздуха)
- 2. Регулятор фокуса и масштаба
- 3. Проекционный объектив

ím

23 24

- 4. Инфракрасный датчик ДУ
- 5. Кнопки настройки смещения линзы (ВЛЕВО/ВПРАВО, ВВЕРХ/ВНИЗ)
- 6. Датчик внешней освещенности (ALS)
- Вентиляционное отверстие (впуск охлаждающего воздуха)
- Индикатор лампы (POWER)/ Индикатор температуры (TEMP)/ Индикатор лампы (LIGHT) (См. Индикаторы на стр. 54.)
- Внешняя панель управления (См. Элементы управления и функции на стр. 9.)
- 10. Входной порт HDMI 1
- 11. Входной порт HDMI 2
- 12. Порт USB, тип A (питание 5 B/1,5 A для WDC10/QCast Mirror)

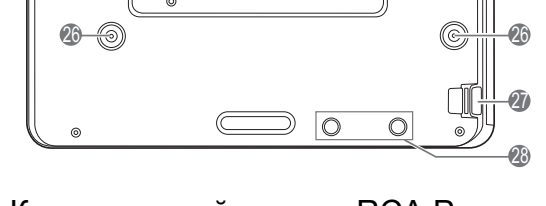

- 13. Компонентный разъем RCA Разъем входного сигнала RGB
- 14. Разъем видеовхода
- 15. Входные аудиоразъемы (Л/П)
- 16. Разъем входного сигнала RGB (PC)
- 17. Разъем выходного сигнала RGB (PC)
- 18. Порт управления RS-232
- 19. Разъем LAN RJ-45
- 20. Разъем аудиовхода
- 21. Разъем аудиовыхода
- 22. Триггер 12 В
- 23. Отверстие антикражного замка
- 24. Разъем питания перем. тока
- 25. Ножки регулировки угла
- 26. Отверстия для настенного монтажа
- 27. Система безопасности
- 28. Отверстия InstaShow

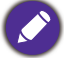

\*Питание для WDC20 должно поступать от внешнего источника питания.

## Элементы управления и функции

## Проектор и пульт ДУ

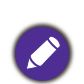

Все описанные в данном документе нажимаемые кнопки доступны на проекторе или на пульте ДУ.

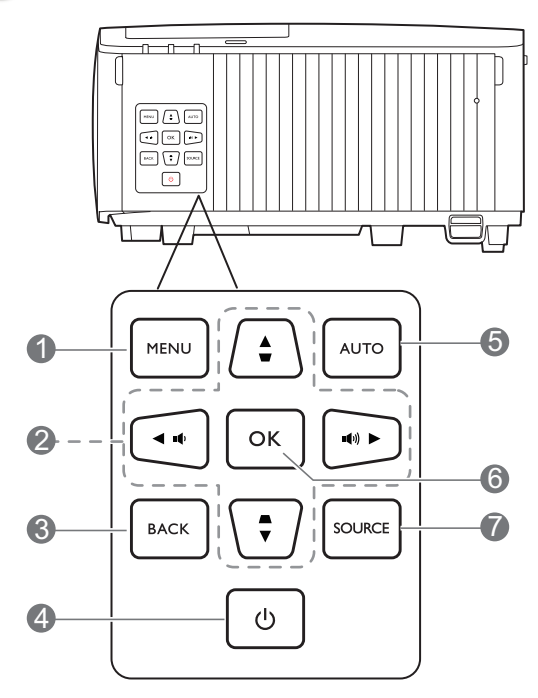

#### 1. MENU (MEHIO)

Вывод экранного меню (OSD).

2. Кнопки перемещения (▲, ▼, ◀, ►)

При активном экранном меню (OSD) кнопки используются для выбора пунктов меню и настроек.

Кнопки коррекции трапец. искажения (▲, ▼)

Отображается страница коррекции трапец. искажения.

Кнопки громкости ••(•••)

Уменьшает или увеличивает уровень громкости проектора.

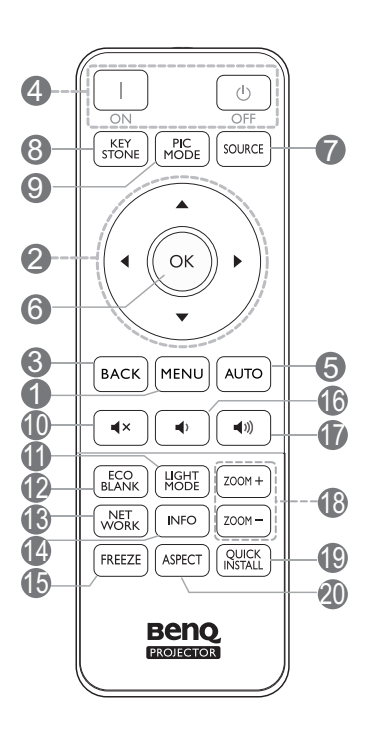

#### 3. ВАСК (НАЗАД)

Переход к предыдущему экранному меню и выход с сохранением настроек меню.

#### 4. UPOWER

Переключение проектора между режимами ожидания и эксплуатации.

#### □ ON (ВКЛ.)/ <sup>™</sup> Off (Выкл.)

Переключение проектора между режимами ожидания и эксплуатации.

#### 5. AUTO (ABTO)

Автоматический выбор оптимальных параметров изображения при выбранном сигнале ПК (аналоговый RGB).

#### 6. OK

Подтверждение выбранного пункта экранного меню (OSD).

#### 7. SOURCE (ИСТОЧНИК)

Вывод панели выбора источника сигнала.

#### 8. КЕҮSTONE (ТРАПЕЦ. ИСКАЖЕНИЯ)

Отображается страница коррекции трапец. искажения.

#### 9. РІС МОДЕ (РЕЖИМ ИЗОБР.)

Выбор доступного режима настройки изображения.

#### 10. **◀**×

Включение и выключение звука проектора.

#### 11. LIGHT MODE (РЕЖИМ ОСВЕЩЕНИЯ)

Выбор доступного режима освещения.

#### 12. ECO BLANK (ПУСТОЙ ЭКРАН ЭКО)

Используется для того, чтобы скрыть изображение на экране.

Во время работы проектора запрещается закрывать проекционный объектив какими-либо предметами – это может привести к нагреванию и деформированию этих предметов или даже стать причиной возгорания.

#### 13. NETWORK (CETЬ)

Отображение меню настроек сети.

#### 14. ІNFO (СВЕДЕНИЯ)

Отображение информации дисплея.

#### 15. FREEZE (СТОП-КАДР)

Фиксация проецируемого изображения.

#### 16. 📭

Уменьшение уровня громкости проектора.

#### 17. ��)

Увеличение уровня громкости проектора.

#### 18. ZOOM+ (МАСШТАБ+)/ZOOM-(МАСШТАБ-)

Увеличение или уменьшение размера проецируемого изображения.

#### 19. QUICK INSTALL (БЫСТРАЯ УСТАНОВКА)

Быстрый выбор нескольких функций для настройки проецируемого изображения и вывод тестового образца.

#### 20. ASPECT (ФОРМАТ)

Выбор соотношения сторон экрана.

### Рабочий диапазон пульта ДУ

Для обеспечения правильной работы устройства пульт ДУ необходимо держать перпендикулярно в пределах угла 30 градусов по отношению к ИК датчику проектора. Расстояние между пультом и датчиком не должно превышать 8 метров (~ 26 футов).

Следите за тем, чтобы между пультом ДУ и инфракрасным датчиком проектора не было препятствий, мешающих прохождению инфракрасного луча.

• Управление проектором спереди

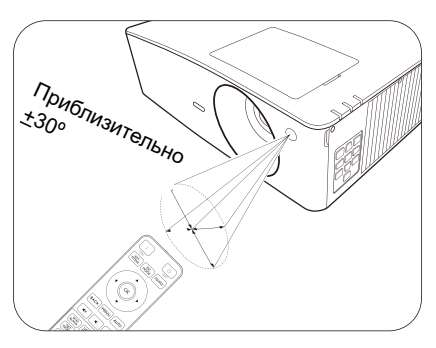

• Управление проектором сверху

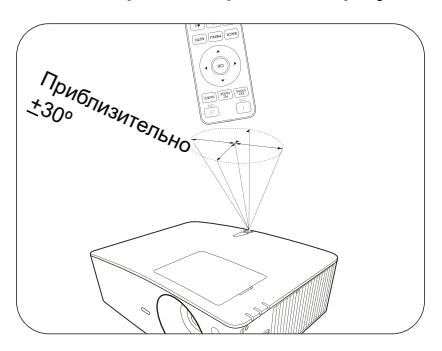

## Расположение проектора

## Выбор местоположения

Для выбора места установки проектора примите во внимание следующие факторы:

- Размер и положение экрана
- Расположение электрической розетки
- Расположение и расстояние между проектором и остальным оборудованием

Проектор можно устанавливать следующими способами.

#### 1. Спереди на столе

Проектор располагается на полу или на столе перед экраном. Это наиболее распространенный способ расположения, обеспечивающий быстроту установки и мобильность.

#### 2. Сзади на столе

Выберите это местоположение, если проектор располагается на столе сзади экрана. Для установки в этом положении требуется специальный экран для проецирования сзади.

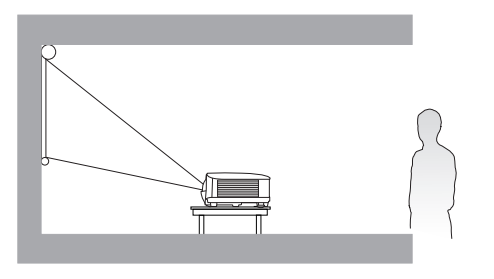

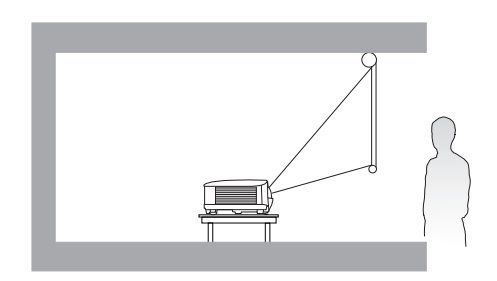

#### 3. Спереди на потолке

При данном способе расположения проектор подвешивается в перевернутом положении под потолком перед экраном. Для монтажа проектора под потолком необходимо приобрести у поставщика комплект BenQ для потолочного монтажа.

#### 4. Сзади на потолке

При данном способе расположения проектор подвешивается в перевернутом положении под потолком за экраном. Для установки в этом положении требуется специальный экран для проецирования сзади и комплект для потолочного монтажа производства BenQ.

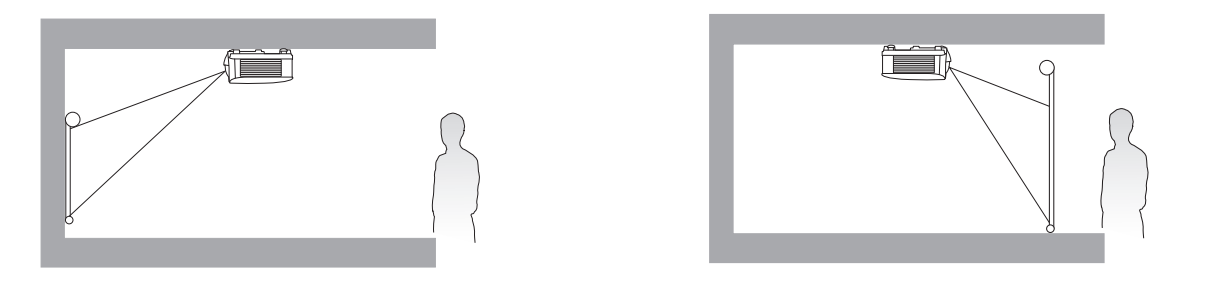

После включения проектора перейти в **Дополнительно Меню - Настройки > Установка** проектора > Установка проектора и нажать ◀/► для выбора настройки.

Кроме того, переход к данному меню также можно осуществить с помощью **QUICK INSTALL (БЫСТРАЯ УСТАНОВКА)** на пульте дистанционного управления.

## Выбор размера проецируемого изображения

Размер проецируемого изображения зависит от расстояния между объективом проектора и экраном, настройки масштаба (при наличии) и видеоформата.

#### Размеры проецируемого изображения

#### LX710/LX710D/LX730/LX730D

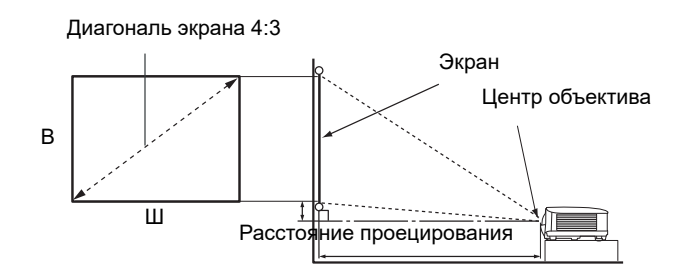

• Соотношение сторон экрана составляет 4:3, проецируемого изображения – 4:3

| LX710/LX710D |       |          |        |                 |                           |                |                            |                  |
|--------------|-------|----------|--------|-----------------|---------------------------|----------------|----------------------------|------------------|
|              | Разме | р экрана |        | Расстояние от   |                           |                |                            |                  |
| Диагональ    |       | В (мм)   | В (мм) | Ш (мм)          | Минимальное<br>расстояние | Среднее        | Максимальное<br>расстояние | Смещение<br>(мм) |
| Дюймы        | ММ    |          |        | (макс. масштаб) | зпачение                  | (мин. масштаб) |                            |                  |
| 30           | 762   | 457      | 610    | 920             | 1061                      | 1201           | 34                         |                  |
| 50           | 1270  | 762      | 1016   | 1534            | 1768                      | 2002           | 57                         |                  |
| 60           | 1524  | 914      | 1219   | 1841            | 2121                      | 2402           | 69                         |                  |
| 70           | 1778  | 1067     | 1422   | 2148            | 2475                      | 2802           | 80                         |                  |
| 80           | 2032  | 1219     | 1626   | 2455            | 2829                      | 3202           | 91                         |                  |
| 90           | 2286  | 1372     | 1829   | 2761            | 3182                      | 3603           | 103                        |                  |
| 100          | 2540  | 1524     | 2032   | 3068            | 3536                      | 4003           | 114                        |                  |
| 110          | 2794  | 1676     | 2235   | 3375            | 3889                      | 4403           | 126                        |                  |
| 120          | 3048  | 1829     | 2438   | 3682            | 4243                      | 4804           | 137                        |                  |
| 130          | 3302  | 1981     | 2642   | 3989            | 4596                      | 5204           | 149                        |                  |
| 140          | 3556  | 2134     | 2845   | 4296            | 4950                      | 5604           | 160                        |                  |
| 150          | 3810  | 2286     | 3048   | 4602            | 5304                      | 6005           | 171                        |                  |
| 160          | 4064  | 2438     | 3251   | 4909            | 5657                      | 6405           | 183                        |                  |
| 170          | 4318  | 2591     | 3454   | 5216            | 6011                      | 6805           | 194                        |                  |
| 180          | 4572  | 2743     | 3658   | 5523            | 6364                      | 7205           | 206                        |                  |
| 200          | 5080  | 3048     | 4064   | 6137            | 7071                      | 8006           | 229                        |                  |
| 250          | 6350  | 3810     | 5080   | 7671            | 8839                      | 10008          | 286                        |                  |
| 300          | 7620  | 4572     | 6096   | 9205            | 10607                     | 12009          | 343                        |                  |

Например, при 120-дюймовом экране рекомендуемое расстояние проецирования составляет 4243 мм.

Например, если полученное расстояние проецирования составляет 6000 мм, наиболее близким значением в столбце "Расстояние от проектора до экрана (мм)" является 6005 мм. В той же строке указано, что требуется размер экрана 150 дюймов (приблизительно 3,8 м).

|                                                      | LX730/LX730D |        |               |                           |          |                    |                            |                  |
|------------------------------------------------------|--------------|--------|---------------|---------------------------|----------|--------------------|----------------------------|------------------|
| Размер экрана Расстояние от проектора до экрана (мм) |              |        |               |                           |          |                    |                            |                  |
| Диагональ                                            |              | В (мм) | В (мм) Ш (мм) | Минимальное<br>расстояние | Среднее  | Среднее расстояние | Максимальное<br>расстояние | Смещение<br>(мм) |
| Дюймы                                                | ММ           |        |               | (макс. масштаб)           | зпачение | (мин. масштаб)     |                            |                  |
| 30                                                   | 762          | 457    | 610           | 860                       | 1116     | 1372               | 46                         |                  |
| 50                                                   | 1270         | 762    | 1016          | 1433                      | 1859     | 2286               | 76                         |                  |
| 60                                                   | 1524         | 914    | 1219          | 1719                      | 2231     | 2743               | 91                         |                  |
| 70                                                   | 1778         | 1067   | 1422          | 2006                      | 2603     | 3200               | 107                        |                  |
| 80                                                   | 2032         | 1219   | 1626          | 2292                      | 2975     | 3658               | 122                        |                  |
| 90                                                   | 2286         | 1372   | 1829          | 2579                      | 3347     | 4115               | 137                        |                  |
| 100                                                  | 2540         | 1524   | 2032          | 2865                      | 3719     | 4572               | 152                        |                  |
| 110                                                  | 2794         | 1676   | 2235          | 3152                      | 4090     | 5029               | 168                        |                  |
| 120                                                  | 3048         | 1829   | 2438          | 3438                      | 4462     | 5486               | 183                        |                  |
| 130                                                  | 3302         | 1981   | 2642          | 3725                      | 4834     | 5944               | 198                        |                  |
| 140                                                  | 3556         | 2134   | 2845          | 4011                      | 5206     | 6401               | 213                        |                  |
| 150                                                  | 3810         | 2286   | 3048          | 4298                      | 5578     | 6858               | 229                        |                  |
| 200                                                  | 5080         | 3048   | 4064          | 5730                      | 7437     | 9144               | 305                        |                  |
| 250                                                  | 6350         | 3810   | 5080          | 7163                      | 9296     | 11430              | 381                        |                  |
| 300                                                  | 7620         | 4572   | 6096          | 8595                      | 11156    | 13716              | 457                        |                  |

Например, при 120-дюймовом экране рекомендуемое расстояние проецирования составляет 4462 мм.

Например, если полученное расстояние проецирования составляет 5000 мм, наиболее близким значением в столбце "Расстояние от проектора до экрана (мм)" является 4834 мм. В той же строке указано, что требуется размер экрана 130 дюймов (приблизительно 3,3 м).

- Для оптимизации качества проекции мы предлагаем осуществлять проекцию в не серой зоне.
- Все измерения являются приблизительными и могут отличаться от фактических размеров. В случае стационарной установки проектора компания BenQ рекомендует до его окончательного монтажа физически измерить размер проецируемого изображения и расстояние проецирования, используя непосредственно сам проектор на месте монтажа, чтобы внести поправку на оптические характеристики проектора. Это позволит определить точное положение проектора, являющееся оптимальным для выбранного места установки.

## LU710/LU710D/LU930/LU930D

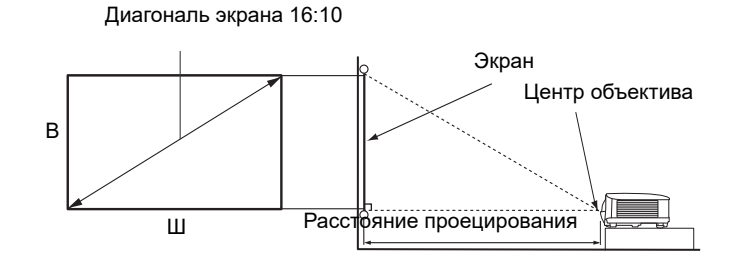

• Соотношение сторон экрана составляет 16:10, проецируемого изображения — 16:10

| LU710/LU710D                                         |           |      |        |                           |          |                                |                  |
|------------------------------------------------------|-----------|------|--------|---------------------------|----------|--------------------------------|------------------|
| Размер экрана Расстояние от проектора до экрана (мм) |           |      |        |                           |          |                                |                  |
| Диаго                                                | Диагональ |      | Ш (мм) | Минимальное<br>расстояние | Среднее  | реднее Максимальное расстояние | Смещение<br>(мм) |
| Дюймы                                                | ММ        |      |        | (макс. масштаб)           | зпачение | (мин. масштаб)                 |                  |
| 30                                                   | 762       | 404  | 646    | 730                       | 837      | 943                            | 0                |
| 50                                                   | 1270      | 673  | 1077   | 1217                      | 1395     | 1572                           | 0                |
| 60                                                   | 1524      | 808  | 1292   | 1460                      | 1674     | 1887                           | 0                |
| 70                                                   | 1778      | 942  | 1508   | 1704                      | 1953     | 2201                           | 0                |
| 80                                                   | 2032      | 1077 | 1723   | 1947                      | 2231     | 2516                           | 0                |
| 90                                                   | 2286      | 1212 | 1939   | 2191                      | 2510     | 2830                           | 0                |
| 100                                                  | 2540      | 1346 | 2154   | 2434                      | 2789     | 3145                           | 0                |
| 110                                                  | 2794      | 1481 | 2369   | 2677                      | 3068     | 3459                           | 0                |
| 120                                                  | 3048      | 1615 | 2585   | 2921                      | 3347     | 3774                           | 0                |
| 130                                                  | 3302      | 1750 | 2800   | 3164                      | 3626     | 4088                           | 0                |
| 140                                                  | 3556      | 1885 | 3015   | 3407                      | 3905     | 4403                           | 0                |
| 150                                                  | 3810      | 2019 | 3231   | 3651                      | 4184     | 4717                           | 0                |
| 200                                                  | 5080      | 2692 | 4308   | 4868                      | 5579     | 6289                           | 0                |
| 250                                                  | 6350      | 3365 | 5385   | 6085                      | 6973     | 7862                           | 0                |
| 300                                                  | 7620      | 4039 | 6462   | 7302                      | 8368     | 9434                           | 0                |

Например, при 120-дюймовом экране рекомендуемое расстояние проецирования составляет 3347 мм.

Например, если полученное расстояние проецирования составляет 4000 мм, наиболее близким значением в столбце "Расстояние от проектора до экрана (мм)" является 3905 мм. В той же строке указано, что требуется размер экрана 140 дюймов (приблизительно 3,6 м).

| LU930/LU930D             |                 |      |                        |                 |             |                                   |                    |                  |
|--------------------------|-----------------|------|------------------------|-----------------|-------------|-----------------------------------|--------------------|------------------|
| Размер экрана Расстояние |                 |      |                        |                 | проектора д |                                   |                    |                  |
| Диаго                    | Диагональ В (мі |      | Диагональ В (мм) Ш (мм |                 | Ш (мм)      | Минимальное<br>расстояние Среднее | Среднее расстояние | Смещение<br>(мм) |
| Дюймы                    | ММ              |      |                        | (макс. масштаб) | зпачение    | (мин. масштаб)                    |                    |                  |
| 30                       | 762             | 404  | 646                    | 879             | 1144        | 1409                              | 0                  |                  |
| 50                       | 1270            | 673  | 1077                   | 1465            | 1906        | 2348                              | 0                  |                  |
| 60                       | 1524            | 808  | 1292                   | 1758            | 2287        | 2817                              | 0                  |                  |
| 70                       | 1778            | 942  | 1508                   | 2051            | 2669        | 3287                              | 0                  |                  |
| 80                       | 2032            | 1077 | 1723                   | 2343            | 3050        | 3756                              | 0                  |                  |
| 90                       | 2286            | 1212 | 1939                   | 2636            | 3431        | 4226                              | 0                  |                  |
| 100                      | 2540            | 1346 | 2154                   | 2929            | 3812        | 4696                              | 0                  |                  |
| 110                      | 2794            | 1481 | 2369                   | 3222            | 4194        | 5165                              | 0                  |                  |
| 120                      | 3048            | 1615 | 2585                   | 3515            | 4575        | 5635                              | 0                  |                  |
| 130                      | 3302            | 1750 | 2800                   | 3808            | 4956        | 6104                              | 0                  |                  |
| 140                      | 3556            | 1885 | 3015                   | 4101            | 5337        | 6574                              | 0                  |                  |
| 150                      | 3810            | 2019 | 3231                   | 4394            | 5719        | 7043                              | 0                  |                  |
| 200                      | 5080            | 2692 | 4308                   | 5859            | 7625        | 9391                              | 0                  |                  |
| 250                      | 6350            | 3365 | 5385                   | 7323            | 9531        | 11739                             | 0                  |                  |
| 300                      | 7620            | 4039 | 6462                   | 8788            | 11437       | 14087                             | 0                  |                  |

Например, при 120-дюймовом экране рекомендуемое расстояние проецирования составляет 4575 мм.

Например, если полученное расстояние проецирования составляет 4000 мм, наиболее близким значением в столбце "Расстояние от проектора до экрана (мм)" является 3812 мм. В той же строке указано, что требуется размер экрана 100 дюймов (приблизительно 2,8 м).

• Для оптимизации качества проекции мы предлагаем осуществлять проекцию в не серой зоне.

• Все измерения являются приблизительными и могут отличаться от фактических размеров. В случае стационарной установки проектора компания BenQ рекомендует до его окончательного монтажа физически измерить размер проецируемого изображения и расстояние проецирования, используя непосредственно сам проектор на месте монтажа, чтобы внести поправку на оптические характеристики проектора. Это позволит определить точное положение проектора, являющееся оптимальным для выбранного места установки.

#### LH710/LH710D/LH930/LH930D

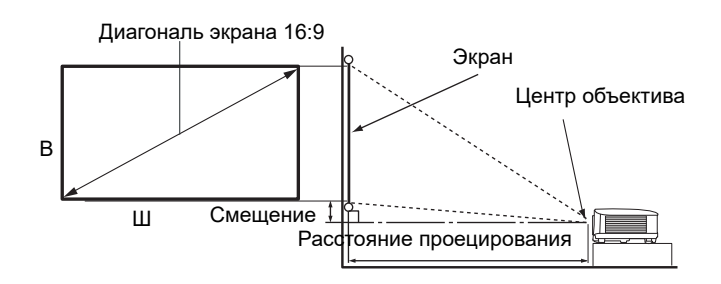

#### • Соотношение сторон экрана составляет 16:9, проецируемого изображения – 16:9

| LH710/LH710D |                         |          |        |                           |                                        |                |                  |
|--------------|-------------------------|----------|--------|---------------------------|----------------------------------------|----------------|------------------|
|              | Разме                   | р экрана |        | Расстояние от             | Расстояние от проектора до экрана (мм) |                |                  |
| Диаго        | Диагональ В (мм) Ш (мм) |          | Ш (мм) | Минимальное<br>расстояние | Среднее                                | ее расстояние  | Смещение<br>(мм) |
| Дюймы        | ММ                      |          |        | (макс. масштаб)           | зпачение                               | (мин. масштаб) | -                |
| 30           | 762                     | 374      | 664    | 750                       | 860                                    | 970            | 19               |
| 50           | 1270                    | 623      | 1107   | 1251                      | 1433                                   | 1616           | 31               |
| 60           | 1524                    | 747      | 1328   | 1501                      | 1720                                   | 1939           | 37               |
| 70           | 1778                    | 872      | 1550   | 1751                      | 2007                                   | 2263           | 44               |
| 80           | 2032                    | 996      | 1771   | 2001                      | 2293                                   | 2586           | 50               |
| 90           | 2286                    | 1121     | 1992   | 2251                      | 2580                                   | 2909           | 56               |
| 100          | 2540                    | 1245     | 2214   | 2502                      | 2867                                   | 3232           | 62               |
| 110          | 2794                    | 1370     | 2435   | 2752                      | 3154                                   | 3555           | 68               |
| 120          | 3048                    | 1494     | 2657   | 3002                      | 3440                                   | 3879           | 75               |
| 130          | 3302                    | 1619     | 2878   | 3252                      | 3727                                   | 4202           | 81               |
| 140          | 3556                    | 1743     | 3099   | 3502                      | 4014                                   | 4525           | 87               |
| 150          | 3810                    | 1868     | 3321   | 3752                      | 4300                                   | 4848           | 93               |
| 200          | 5080                    | 2491     | 4428   | 5003                      | 5734                                   | 6464           | 125              |
| 250          | 6350                    | 3113     | 5535   | 6254                      | 7167                                   | 8080           | 156              |
| 300          | 7620                    | 3736     | 6641   | 7505                      | 8601                                   | 9696           | 187              |

Например, при 120-дюймовом экране рекомендуемое расстояние проецирования составляет 3440 мм.

Например, если полученное расстояние проецирования составляет 4000 мм, наиболее близким значением в столбце "Расстояние от проектора до экрана (мм)" является 4014 мм. В той же строке указано, что требуется размер экрана 140 дюймов (приблизительно 3,6 м).

| LH930/LH930D                                         |           |      |        |                           |          |                |         |         |         |         |                            |                  |
|------------------------------------------------------|-----------|------|--------|---------------------------|----------|----------------|---------|---------|---------|---------|----------------------------|------------------|
| Размер экрана Расстояние от проектора до экрана (мм) |           |      |        |                           |          |                |         |         |         |         |                            |                  |
| Диаго                                                | Диагональ |      | Ш (мм) | Минимальное<br>расстояние | Среднее  | Среднее        | Среднее | Среднее | Среднее | Среднее | Максимальное<br>расстояние | Смещение<br>(мм) |
| Дюймы                                                | ММ        |      |        | (макс. масштаб)           | зпачение | (мин. масштаб) |         |         |         |         |                            |                  |
| 30                                                   | 762       | 374  | 664    | 903                       | 1176     | 1448           | 0       |         |         |         |                            |                  |
| 50                                                   | 1270      | 623  | 1107   | 1505                      | 1959     | 2413           | 0       |         |         |         |                            |                  |
| 60                                                   | 1524      | 747  | 1328   | 1806                      | 2351     | 2896           | 0       |         |         |         |                            |                  |
| 70                                                   | 1778      | 872  | 1550   | 2108                      | 2743     | 3378           | 0       |         |         |         |                            |                  |
| 80                                                   | 2032      | 996  | 1771   | 2409                      | 3135     | 3861           | 0       |         |         |         |                            |                  |
| 90                                                   | 2286      | 1121 | 1992   | 2710                      | 3527     | 4343           | 0       |         |         |         |                            |                  |
| 100                                                  | 2540      | 1245 | 2214   | 3011                      | 3918     | 4826           | 0       |         |         |         |                            |                  |
| 110                                                  | 2794      | 1370 | 2435   | 3312                      | 4310     | 5309           | 0       |         |         |         |                            |                  |
| 120                                                  | 3048      | 1494 | 2657   | 3613                      | 4702     | 5791           | 0       |         |         |         |                            |                  |
| 130                                                  | 3302      | 1619 | 2878   | 3914                      | 5094     | 6274           | 0       |         |         |         |                            |                  |
| 140                                                  | 3556      | 1743 | 3099   | 4215                      | 5486     | 6757           | 0       |         |         |         |                            |                  |
| 150                                                  | 3810      | 1868 | 3321   | 4516                      | 5878     | 7239           | 0       |         |         |         |                            |                  |
| 200                                                  | 5080      | 2491 | 4428   | 6022                      | 7837     | 9652           | 0       |         |         |         |                            |                  |
| 250                                                  | 6350      | 3113 | 5535   | 7527                      | 9796     | 12065          | 0       |         |         |         |                            |                  |
| 300                                                  | 7620      | 3736 | 6641   | 9032                      | 11755    | 14478          | 0       |         |         |         |                            |                  |

Например, при 120-дюймовом экране рекомендуемое расстояние проецирования составляет 4702 мм.

Например, если полученное расстояние проецирования составляет 4000 мм, наиболее близким значением в столбце "Расстояние от проектора до экрана (мм)" является 3918 мм. В той же строке указано, что требуется размер экрана 100 дюймов (приблизительно 2,5 м).

• Для оптимизации качества проекции мы предлагаем осуществлять проекцию в не серой зоне.

• Все измерения являются приблизительными и могут отличаться от фактических размеров. В случае стационарной установки проектора компания BenQ рекомендует до его окончательного монтажа физически измерить размер проецируемого изображения и расстояние проецирования, используя непосредственно сам проектор на месте монтажа, чтобы внести поправку на оптические характеристики проектора. Это позволит определить точное положение проектора, являющееся оптимальным для выбранного места установки.

## Монтаж проектора

При необходимости монтажа проектора настоятельно рекомендуется использовать правильно подобранный комплект для монтажа проектора BenQ, а также проверять безопасность и надежность установки.

Применение комплектов для монтажа других производителей повышает риск падения проектора вследствие неправильного крепления или использования болтов неподходящего диаметра или длины.

#### Перед монтажом проектора

- Комплект для монтажа проектора BenQ приобретите там же, где был приобретен проектор BenQ.
- Компания BenQ рекомендует также отдельно приобрести защитный кабель, совместимый с замком типа Kensington, и надежно прикрепить его к предусмотренному на проекторе разъему для антикражного замка и к основанию монтажного кронштейна.
   Это позволит предотвратить падение проектора в случае его отсоединения от монтажного кронштейна.

- Обратитесь к дилеру для установки проектора. Самостоятельная установка проектора может привести к его падению или травме персонала.
- Необходимо предпринять соответствующие действия для предотвращения падения проектора, например, в случае землетрясения.
- Гарантия не распространяется на повреждения, вызванные установкой проектора с использованием комплектов для монтажа других производителей.
- В случае потолочного/настенного монтажа следует учитывать температуру окружающего воздуха. В случае использования нагревательного устройства температура в районе потолка может быть выше ожидаемой.
- Диапазон крутящих моментов комплекта для установки представлен в руководстве пользователя. Использование крутящего момента, превышающего указанный, может привести к повреждению и последующему падению проектора.
- Следует убедиться, что на необходимой высоте есть доступная розетка для простого подключения проектора.

#### Схема потолочного/настенного монтажа

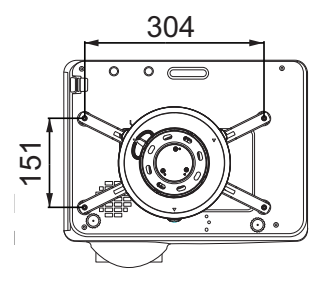

Потолочное крепление BenQ CMG3 (5J.JAM10.001) Винт для потолочного крепления: M4 (макс. L = 25 мм; мин. L = 20 мм)

Единицы измерения: мм

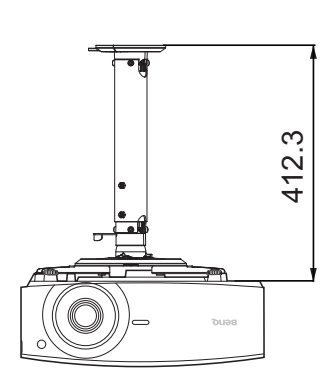

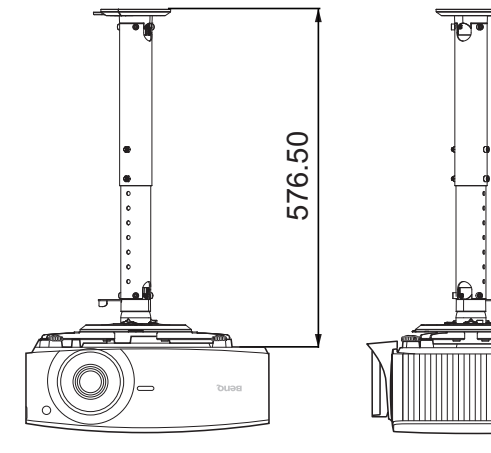

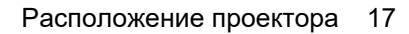

## Настройка положения проектора (LU930/LU930D/LH930/LH930D)

#### Смещение проекционных линз

Управление смещением линз предоставляет гибкость для установки вашего проектора. Это позволяет разместить проектор не по центру экрана.

Смещение линз выражается в процентах от высоты или ширины проецируемого изображения. Вы можете поворачивать ручки проектора для смещения проекционных линз в любом направлении в допустимом диапазоне в зависимости от нужного положения изображения.

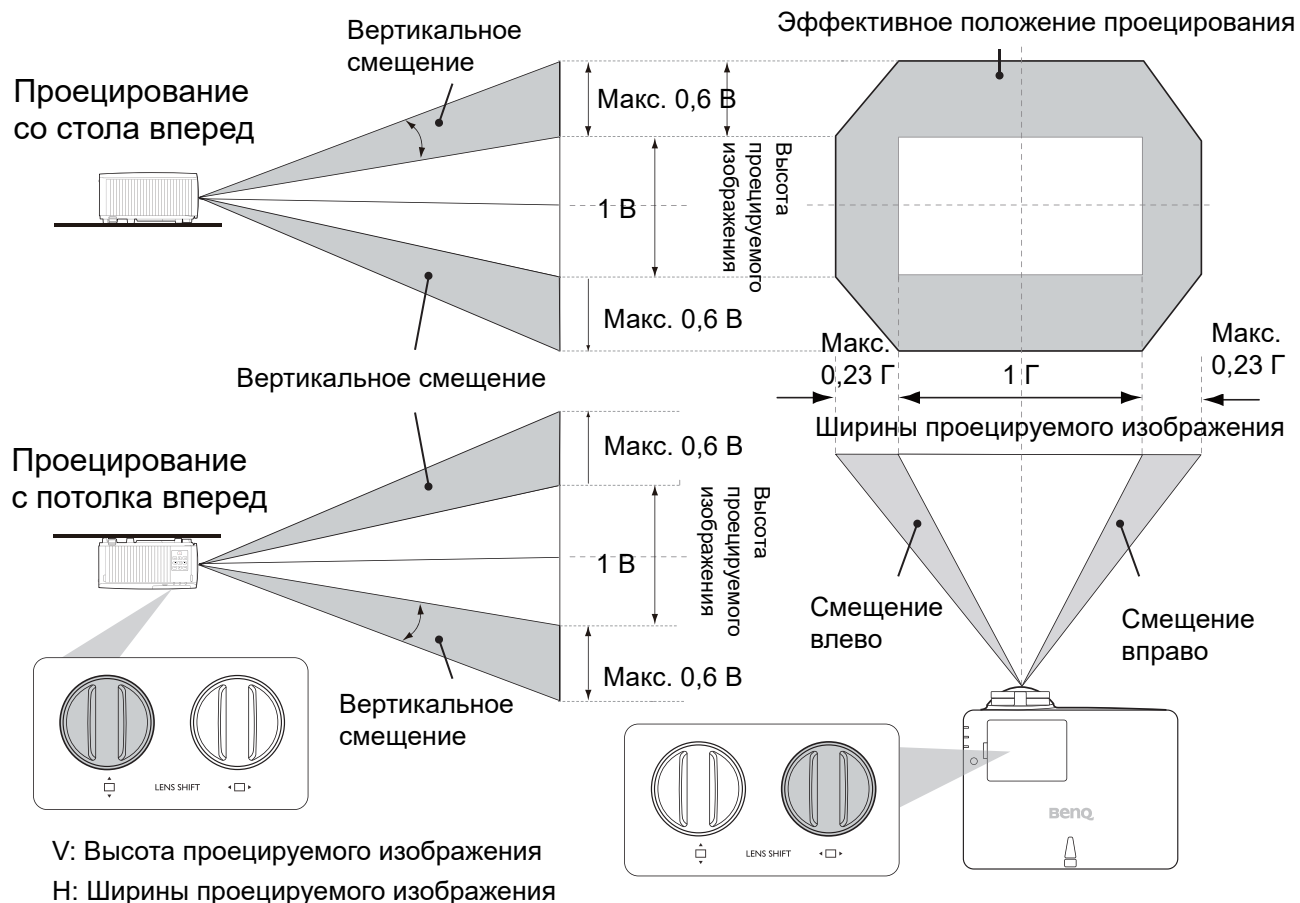

Чтобы достичь самого высокого или самого низкого положения проецирования:

- 1. Повернуть 📩 (вверх/вниз).
- Когда вы почувствуете, что достигнут предел, поверните ∢□ ▶ (влево/вправо)

влево или вправо и поверните 🔲 снова.

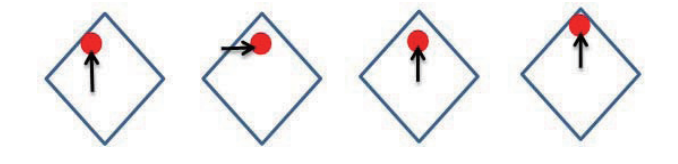

3. Повторите представленный выше шаг, пока не найдете необходимое вам положение.

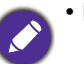

• Если при повороте ручки вы услышите щелчки, то это означает предельное положение настройки. Прекратите настройку и, чтобы избежать повреждений, поверните ручку в противоположном направлении не менее, чем на одно значение до щелчка.

• Если ручка не поворачивается, одновременно нажмите на нее и поворачивайте.

## Настройка проецируемого изображения

#### Настройка угла проецирования

Если проектор установлен на наклонной поверхности или если экран и луч проектора не перпендикулярны друг другу, проецируемое изображение принимает трапециевидную форму. Для точной регулировки горизонтального угла проецирования используйте ножки регулятора.

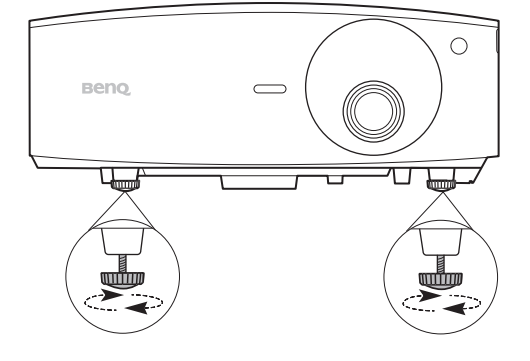

Чтобы уменьшить высоту ножки, вращайте ее в обратном направлении.

Запрещается смотреть в объектив при включенном источнике освещения. Интенсивный луч света от источника освещения может повредить глаза.

#### Точная настройка размера и резкости изображения

Отрегулируйте размер проецируемого изображения с помощью регулятора масштаба.

Добейтесь четкого изображения с помощью кольца фокусировки.

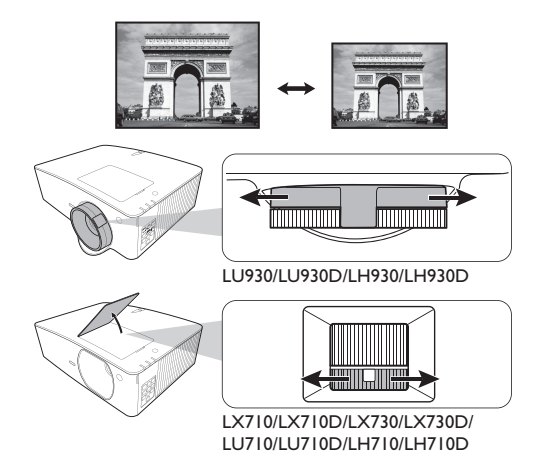

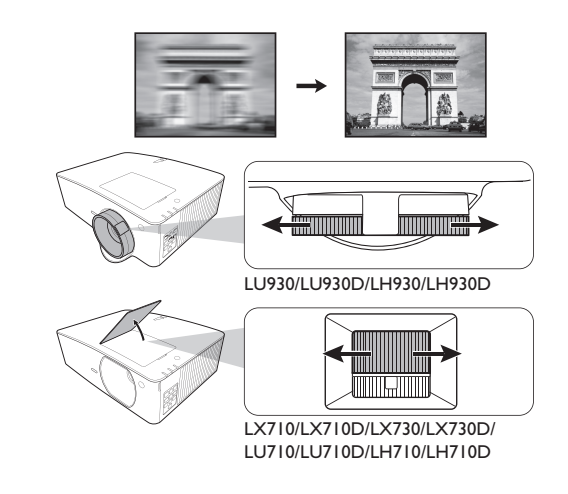

#### Коррекция трапец. искажения

Трапецеидальность выражается в том, что проецируемое изображение имеет форму трапеции в результате проекции под углом.

Чтобы исправить трапецеидальные искажения, вы можете активировать функцию **Автокор. верт. трап. иск.** в меню **Дополнительно Меню - Дисплей**. Или вы можете исправить это вручную, выполнив следующие действия.

- 1. Для вывода страницы коррекции трапец. искажения выполните один следующих шагов.
  - Нажмите кнопку 👝 / 👿 на проекторе или на ПДУ.
  - Нажмите QUICK INSTALL (БЫСТРАЯ УСТАНОВКА) на пульте ДУ. Нажмите ▼, чтобы выделить Трапец. искаж. 2D, а затем нажмите ОК.

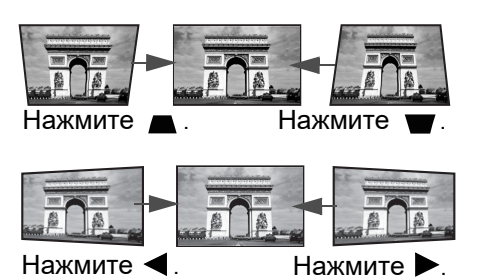

- Перейдите в **Дополнительно Меню Дисплей > Трапец. искаж. 2D** и нажмите **ОК**.
- На дисплее появится страница корректировки параметра Трапец. искаж. 2D. Нажмите ▲ для коррекции трапецеидальности в верхней части изображения. Нажмите ▼ для коррекции трапецеидальности в нижней части изображения. Нажмите ◀ для коррекции трапецеидальности в правой части изображения. Нажмите ► для коррекции трапецеидальности в левой части изображения.
- 3. В случае отображения **Трапец. искаж. 2D** страницы коррекции, вы можете также установить следующие настройки:
  - Нажмите АUTO (АВТО) для сброса значения трапецеидальных искажений.
  - Нажмите ▲/▼ для отключения функции автокор. верт. трап. иск.

#### Настройка по углам

Данная функция не доступна, если нет входящего сигнала. Если вы хотите использовать эту функцию без входного сигнала, сначала включите **Тестовый образец**.

Настройте четыре угла изображения вручную, задавая горизонтальные и вертикальные значения.

- 1. Для вывода страницы настройки по углам выполните один следующих шагов.
  - Нажмите QUICK INSTALL (БЫСТРАЯ УСТАНОВКА) на пульте ДУ. Нажмите ▼, чтобы выделить Настройка по углам, а затем нажмите ОК.
  - Перейдите в **Дополнительно Меню Дисплей > Настройка по углам** и нажмите **ОК**.
- 2. Нажмите ▲/▼/◀/► для выбора одного из углов, затем нажмите ОК.
- 3. Нажимайте ▲/▼ для настройки вертикальных значений.
- 4. Нажимайте </ >
  </>

   для настройки горизонтальных значений.

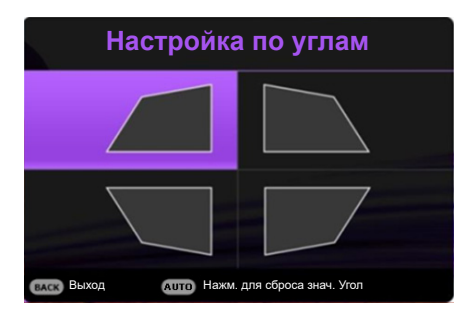

## Подключение

При подключении источника сигнала к проектору обеспечьте выполнение следующих условий:

- 1. Перед выполнением любых подключений обязательно выключите все оборудование.
- 2. Для каждого источника сигнала используйте соответствующий кабель.
- 3. Кабели должны быть плотно вставлены в разъемы.

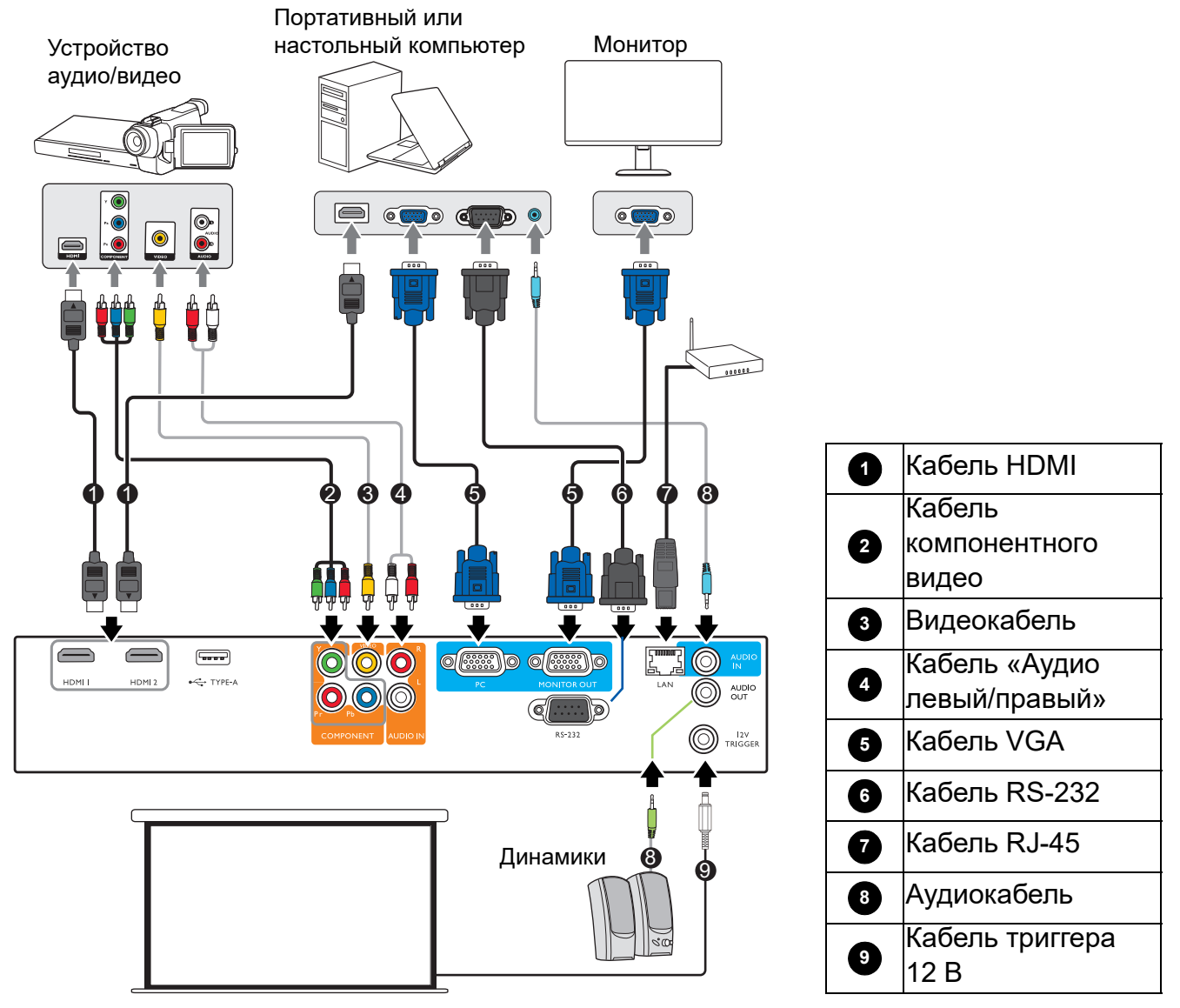

- На представленных выше рисунках кабелей некоторые могут не входить в комплект поставки проектора (см. раздел Комплект поставки на стр. 6). Они доступны для приобретения в магазинах электронных товаров.
- Иллюстрации подключения приведены исключительно в качестве примера. Задние разъемы на проекторе могут различаться в зависимости от модели.
- В большинстве портативных компьютеров не предусмотрено автоматическое включение внешних видеопортов при подключении проектора. Обычно включение/выключение внешнего дисплея осуществляется с помощью комбинации кнопок FN + функциональная кнопка. Нажмите одновременно клавишу FN и соответствующую функциональную клавишу. Сведения о комбинациях клавиш см. в инструкции к портативному компьютеру.
- Если после включения проектора и выбора соответствующего источника видеосигнала воспроизведение видео не происходит, проверьте включение и исправность источника сигнала. Кроме того, проверьте правильность подключения кабелей видеосигнала.

Проектор требуется подключать к источнику видеосигнала только одним из описанных выше способов; тем не менее, все способы подключения обеспечивают различное качество видеосигнала.

| Терминал           | Качество изображения |               |
|--------------------|----------------------|---------------|
| HDMI 1             |                      | Лучшее        |
| Компонентное видео |                      | Очень хорошее |
| Video              |                      | Обычный       |

#### Подключение источников аудиосигнала

Проектор оснащен встроенным(-и) монофоническим(-ими) динамиком(-ами), предназначенным(-ыми) для выполнения базовых функций звукового сопровождения презентаций исключительно для деловых целей. В отличие от систем домашнего кинотеатра и домашнего видео, эти динамики не предназначены для воспроизведения стереофонического звукового сигнала. При подключении любого входного стереосигнала на выход (на динамик проектора) подается обычный монофонический звуковой сигнал.

При подключении разъема **AUDIO OUT (АУДИОВЫХОД)** звук встроенного(-ых) динамика(-ов) будет отключен.

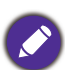

- Проектор воспроизводит только монофонический звук даже в случае подключения стереофонического сигнала.
- Если после включения проектора и выбора соответствующего источника видеосигнала воспроизведение видео не происходит, проверьте включение и исправность источника сигнала. Кроме того, проверьте правильность подключения кабелей видеосигнала.

## Эксплуатация

## Включение проектора

- Подключите кабель питания. Включите розетку (если она оснащена выключателем). При включении питания индикатор питания на проекторе загорится оранжевым светом.
- Для включения проектора нажмите на проекторе или п на пульте ДУ. При включении проектора индикатор питания мигает, а затем горит зеленым светом.

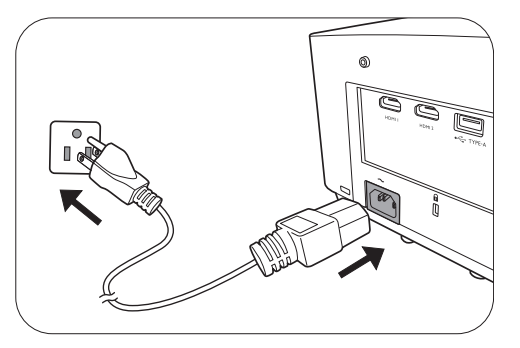

Процедура подготовки проектора к работе занимает около 30 секунд. В конце процедуры включения появляется логотип включения.

При необходимости поверните кольцо фокусировки для настройки четкости изображения.

- При первом включении проектора необходимо выбрать язык экранного меню с помощью инструкций на экране.
- При получении запроса на ввод пароля введите 6-значный пароль при помощи кнопок перемещения. См. Защита паролем на стр. 25.
- 5. Включите все подключенное оборудование.

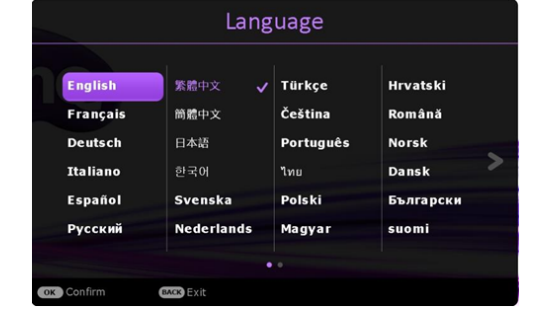

 Проектор осуществит поиск входных сигналов. Текущий сканируемый входной сигнал будет

выведен на экран. Если проектор не может обнаружить входной сигнал, на экране будет отображаться сообщение «Нет сигнала», пока сигнал не будет обнаружен.

Также можно нажать **SOURCE (ИСТОЧНИК)** для выбора нужного входного сигнала. См. Выбор входного сигнала на стр. 27.

0

• Во избежание несчастных случаев, таких как поражение электрическим током или пожар, используйте оригинальные принадлежности (напр., кабель питания).

 Если проектор еще слишком горячий после предыдущего использования, в течение приблизительно 90 секунд перед включением источника света будет работать охлаждающий вентилятор.

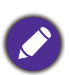

• Представленные снимки мастера настройки служат только для справки и могут отличаться от фактического изображения.

• Если частота/разрешение входного сигнала превышает рабочий диапазон проектора, то на пустом экране появляется сообщение: «Вне диапазона». Используйте входной сигнал, совместимый с разрешением проектора, или установите для него меньшее значение. См. Таблица синхронизации на стр. 58.

• Если в течение 3 мин нет сигнала, проектор автоматически переходит в энергосберегающий режим.

## Порядок работы с меню

Проектор оснащен 2 типами системы экранных меню для выполнения различных настроек и регулировок.

- Экранное меню Базовый: содержит основные функции меню. (См. Меню Базовый на стр. 37)
- Экранное меню Дополнительно: содержит все функции меню. (См. Меню Дополнительно на стр. 40)

Для доступа к экранному меню нажмите MENU (MEHЮ) на проекторе или пульте ДУ.

- Используйте кнопки со стрелками (<sub>▲</sub>/▼/ ◄/ ►) на проекторе или пульте ДУ, чтобы переключаться между пунктами меню.
- Нажмите **ОК** на проекторе или пульте дистанционного управления, чтобы подтвердить выбранный элемент меню.

При первом включении проектора (после завершения исходной настройки) Дополнительно будет отображено экранное меню.

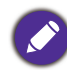

Снимки экранного меню ниже представлены только как образец и могут отличаться от действительного изображения.

Ниже приводится краткий обзор экранного меню Дополнительно.

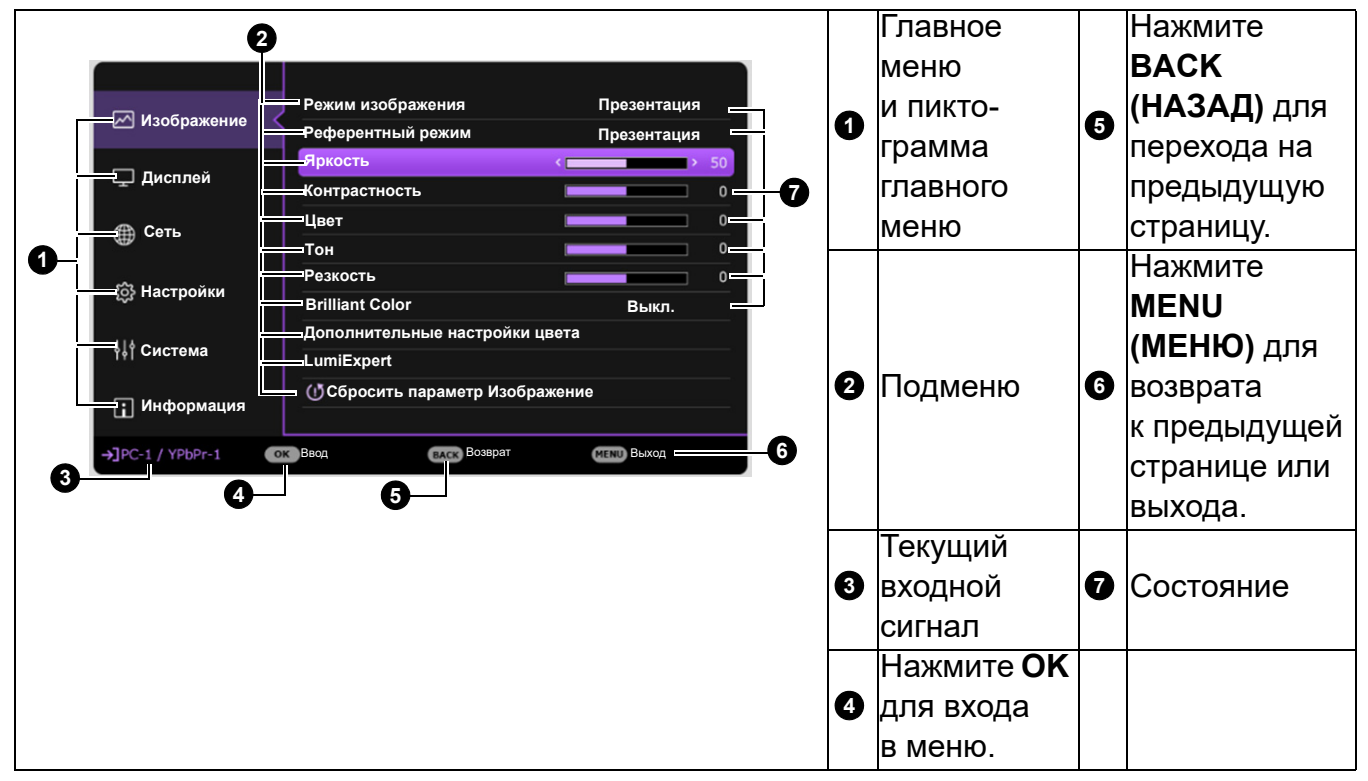

Для переключения с экранного меню **Дополнительно** на **Базовый** выполните следующее:

- 1. Перейдите в Дополнительно Меню Система > Настройки меню и нажмите ОК.
- 2. Выберите Тип меню и ОК.
- 3. Нажмите **▲**/▼ для выбора **Базовый**. При следующем включении проектора можно перейти к экранному меню **Базовый** нажатием **MENU (МЕНЮ)**.

Ниже приводится краткий обзор экранного меню Базовый.

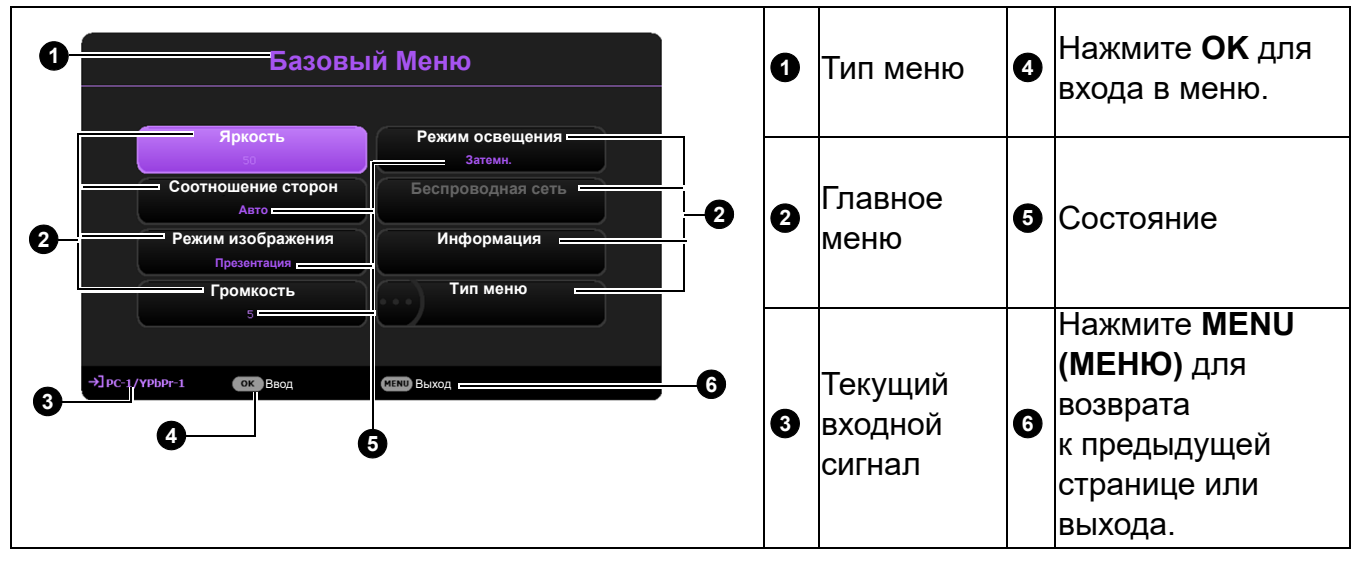

Аналогично, для переключения с Базовый экранного меню на Дополнительно экранное меню выполните следующее:

- 1. Перейдите в Базовый Меню > Тип меню.
- 2. Нажмите **ОК** и с помощью кнопок **▲**/**▼** выберите **Дополнительно**. При следующем включении проектора можно перейти к экранному меню **Дополнительно** нажатием **MENU (МЕНЮ)**.

## Защита проектора

#### Использование троса безопасности с замком

Во избежание хищения необходимо устанавливать проектор в безопасном месте. Кроме того, для защиты проектора можно приобрести замок Kensington. Разъем для антикражного замка находится на задней части проектора. См. пункт 23 на стр. 8.

Трос безопасности с замком Kensington обычно представляет собой замок с ключом. Инструкции по эксплуатации можно найти в сопроводительной документации к замку.

#### Защита паролем

#### Установка пароля

- 1. Перейдите в **Дополнительно Меню Настройки > Настройки безопасности**. Нажмите **ОК**. Появится страница **Настройки безопасности**.
- 2. Выделите Изменить пароль и нажмите ОК.
- Четыре кнопки со стрелками (▲, ►, ▼, ◄) соответствуют 4 цифрам (1, 2, 3, 4). Используйте кнопки со стрелками для ввода шестизначного пароля.
- Повторно введите новый пароль для подтверждения.
   После установки пароля экранное меню вернется на страницу Настройки безопасности.

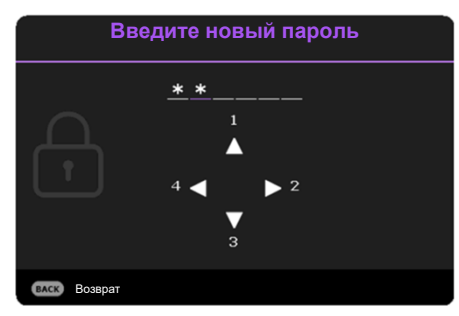

## 5. Для включения функции **Блокировка при включении**, нажмите **▲**/**▼**, чтобы выделить **Блокировка при включении**, после чего нажмите **ОК**. Нажмите **⊲**/**▶** для выбора **Вкл.**. Введите пароль еще раз.

- Во время ввода символы отображаются на экране в виде звездочек. Запишите выбранный пароль и храните его в надежном месте до ввода или сразу после ввода пароля на случай, если вы его забудете.
  - После установки пароля при включении и активизации функции «Блокировка при включении» включение проектора производится только после ввода правильного пароля.

#### Если вы забыли пароль

В случае ввода неверного пароля появится сообщение о вводе неверного пароля, а затем появится сообщение **Введите текущий пароль**. Если вы не можете вспомнить пароль используйте процедуру восстановления пароля. См. Процедура восстановления пароля на стр. 26.

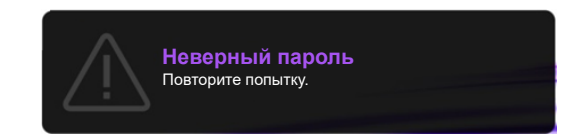

При вводе неверного пароля 5 раз подряд проектор автоматически выключается.

#### Процедура восстановления пароля

- Нажмите и удерживайте AUTO (ABTO) в течение 3 секунд. На экране проектора появится закодированное число.
- 2. Запишите это число и выключите проектор.
- Для раскодирования этого числа обратитесь в местный сервисный центр BenQ. Для подтверждения права владения проектором может потребоваться предоставление документа о его покупке.

| Восстановить пароль |                                                                              |  |  |  |  |  |
|---------------------|------------------------------------------------------------------------------|--|--|--|--|--|
|                     | Запишите код восстановления и обратитесь<br>в центр поддержки клиентов BenQ. |  |  |  |  |  |
|                     | Код восстановления:                                                          |  |  |  |  |  |
|                     | C1-2014-541638                                                               |  |  |  |  |  |

#### Изменение пароля

- 1. Перейдите в **Дополнительно Меню Настройки > Настройки безопасности >** Изменить пароль.
- 2. Нажмите ОК. Появится сообщение Введите текущий пароль.
- 3. Введите старый пароль.
  - При правильном вводе пароля появится сообщение Введите новый пароль.
  - Если пароль неверный, будет отображаться сообщение об ошибке ввода пароля, а затем появится сообщение Введите текущий пароль, после чего можно повторить попытку. Для отмены изменений или ввода другого пароля нажмите кнопку ВАСК (НАЗАД).
- 4. Введите новый пароль.
- 5. Повторно введите новый пароль для подтверждения.

#### Отключение функции защиты паролем

Для отключения использования пароля, перейдите в **Дополнительно Меню - Настройки** > Настройки безопасности > Блокировка при включении и нажмите OK. Нажмите ∢/ь для выбора Выкл.. Появится сообщение Введите текущий пароль. Введите текущий пароль.

- После ввода правильного пароля экранное меню вернется на страницу **Настройки безопасности**. В следующий раз при включении проектора вам не потребуется вводить пароль.
- Если пароль неверный, будет отображаться сообщение об ошибке ввода пароля, а затем появится сообщение Введите текущий пароль, после чего можно повторить попытку. Для отмены изменений или ввода другого пароля нажмите кнопку ВАСК (НАЗАД).

Несмотря на то, что функция парольной защиты отключена, необходимо сохранить старый пароль на тот случай, если понадобится снова включить ее – при этом потребуется указать старый пароль.

## Выбор входного сигнала

Проектор можно одновременно подключать к нескольким устройствам. Тем не менее, одновременно возможно воспроизведение полноэкранного изображения только от одного источника. При включении проектор автоматически начинает поиск доступных входных сигналов.

Убедитесь, что **Дополнительно Меню — Настройки** > **Автопоиск источника** в меню **Вкл.**, если нужно, чтобы проектор автоматически выполнял поиск сигналов.

| Источник |             |  |  |  |
|----------|-------------|--|--|--|
|          |             |  |  |  |
|          | E PC        |  |  |  |
|          |             |  |  |  |
|          | HDMI-2      |  |  |  |
|          | ₩ Video     |  |  |  |
|          | ∰ Component |  |  |  |
|          |             |  |  |  |

Для выбора источника:

- 1. Нажмите SOURCE (ИСТОЧНИК). Появится строка выбора источника.
- 2. Последовательно нажимайте ▲/▼ до тех пор, пока не будет выбран нужный сигнал, а затем нажмите **ОК**.

После того, как сигнал будет найден, в углу экрана в течение нескольких секунд появится информация о выбранном источнике сигнала. Если к проектору подключены разные устройства, повторите шаги 1-2 для поиска другого сигнала.

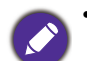

• Уровень яркости проецируемого изображения при переключении изменяется в соответствии с выбранным источником видеосигнала.

• Для получения лучшего качества изображения необходимо выбрать и использовать входной сигнал, соответствующий физическому разрешению проектора. Масштаб для других разрешений будет изменяться проектором в зависимости от настройки «Соотношение сторон», что может привести к искажению или снижению четкости изображения. См. Соотношение сторон на стр. 37.

## Управление проектором через проводную локальную сеть

Функция проводной локальной сети позволяет управлять проектором с компьютера с помощью обозревателя Интернета, при условии подключения компьютера и проектора к одной и той же локальной сети.

#### Настройка проводной локальной сети

#### Использование DHCP:

1. Возьмите кабель для подключения к Интернету RJ45 и подключите один конец к входному разъему ЛВС RJ45 на проекторе, а другой конец – к разъему для Интернета RJ45.

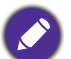

При подключении кабеля RJ45, избегайте скручивания и переплетения кабеля, так как это может привести к помехам или прерыванию сигнала.

- 2. Убедитесь, что тип меню **Дополнительно**. Использование экранного меню (OSD) Порядок работы с меню на стр. 24 описано в разделе **Дополнительно**.
- 3. Перейдите в Дополнительно Сеть.
- 4. Выделите Проводная ЛВС и затем нажмите ОК. На экране появится страница Проводная ЛВС.
- 5. Нажмите ▲/▼, чтобы выделить **DHCP**, и нажмите ◀/▶, чтобы выбрать Вкл..

- 6. Нажмите ▲/▼, чтобы выделить, Применить и нажмите ОК.
- 7. Вернитесь на страницу Сеть.
- 8. Нажмите ▲/▼, чтобы выделить Обнаружение устройства АМХ и нажмите ◀/▶, чтобы выбрать Вкл. или Выкл.. Если Обнаружение устройства АМХ Вкл., проектор может быть определен контроллером АМХ.
- 9. Подождите 15-20 с и затем снова перейдите на страницу Проводная ЛВС.
- 10. На экран будут выведены настройки **IP-адрес**, **Маска подсети**, **Шлюз по умолчанию** и **Сервер DNS**. Запишите IP адрес, представленный в столбце **IP-адрес**.

Если IP-адрес все равно не отображается на дисплее, обратитесь к администратору сети.

#### Без использования DHCP:

- 1. Повторите шаги 1-4 выше.
- 2. Нажмите ▲/▼, чтобы выделить **DHCP**, и нажмите ◀/▶, чтобы выбрать Выкл.
- 3. Обратитесь к администратору сети для получения информации о настройках **IP-адрес**, **Маска подсети**, **Шлюз по умолчанию** и **Сервер DNS**.
- 4. Нажмите ▲/▼, чтобы выбрать элемент для изменения, и нажмите ОК.
- 5. С помощью кнопок ◄/► перемещайте курсор и затем задайте значение с помощью кнопок ▲/▼.
- 6. Для сохранения настроек нажмите **ОК**. Если настройки сохранять не нужно, нажмите **ВАСК (НАЗАД)**.
- 7. Нажмите **ВАСК (НАЗАД)**, чтобы вернуться на страницу **Проводная ЛВС**, нажмите ▲/▼, чтобы выделить **Обнаружение устройства АМХ**, и нажмите ◀/▶, чтобы выбрать **Вкл.** или **Выкл.**
- 8. Нажмите ВАСК (НАЗАД) для выхода из меню.

#### Дистанционное управление проектором через Интернет

После получения правильного IP-адреса для проектора, когда он будет находиться в режиме ожидания, вы сможете осуществлять управление проектором с помощью любого компьютера, подключенного к той же локальной сети.

1. Введите адрес проектора в адресную строку обозревателя и выполните поиск, нажав на Go.

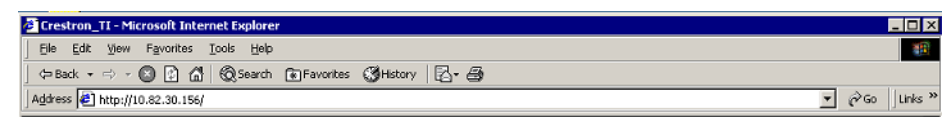

2. Откроется страница удаленного управления. С помощью этой страницы вы можете управлять проектором так же, как с помощью пульта ДУ или панели управления на проекторе.

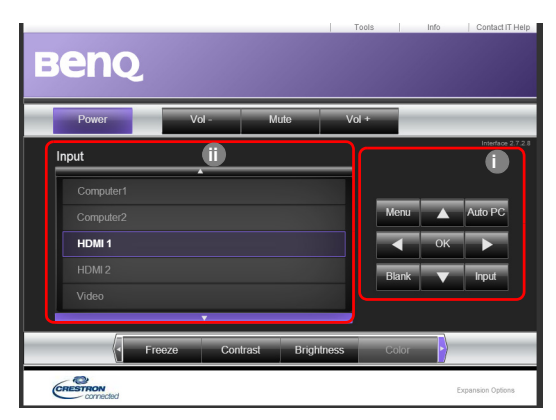

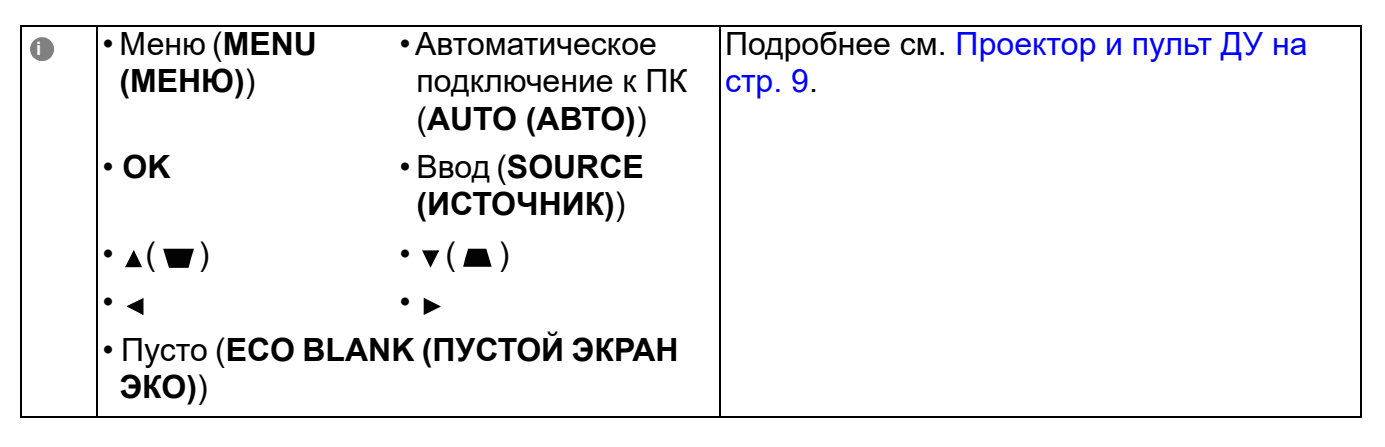

Чтобы изменить источник сигнала, щелкните нужный сигнал.

Список источников будет меняться в зависимости от имеющихся на проекторе разъемов. «Video» указывает на видеосигнал.

Страница инструментов позволяет вам управлять проектором, устанавливать настройки **Сеть** и безопасный доступ к удаленному управлению проектором.

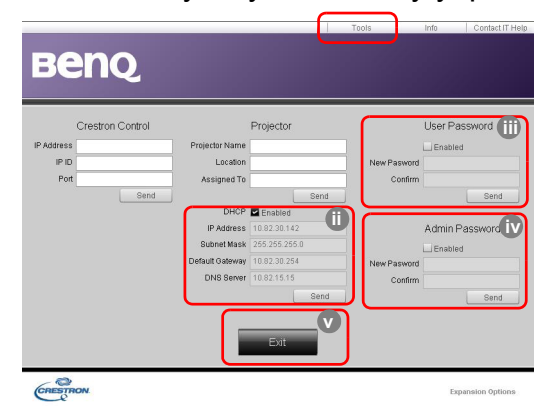

- і. Вы можете присвоить проектору имя для отслеживания местоположения проектора и ответственное за него лицо.
- іі. Можно задавать настройки Сеть.

0

ііі. После того, как настройки будут выполнены, доступ к удаленному управлению проектором через сеть будет защищен паролем.

iv. После того, как настройки будут выполнены, доступ к странице инструментов будет защищен паролем.

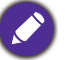

После выполнения настроек, нажмите кнопку «Отправить», чтобы сохранить данные в памяти проектора.

v. Нажмите кнопку **Exit** (выход), чтобы перейти обратно на страницу удаленного управления через сеть.

Обратите, пожалуйста, внимание на ограничение длины ввода (включая пробелы и другие знаки пунктуации) в списке:

| Категория           | Длина             | Максимальное количество символов |  |  |
|---------------------|-------------------|----------------------------------|--|--|
|                     | IP-адрес          | 15                               |  |  |
| Управление Crestron | IP ID             | 4                                |  |  |
|                     | Порт              | 5                                |  |  |
|                     | Имя проектора     | 22                               |  |  |
| Проектор            | Местоположение    | 22                               |  |  |
|                     | Назначено на      | 22                               |  |  |
|                     | DHCP (включен)    | (H/П)                            |  |  |
| Сотород             | IP-адрес          | 15                               |  |  |
| конфигурация        | Маска подсети     | 15                               |  |  |
| Конфинурации        | Шлюз по умолчанию | 15                               |  |  |
|                     | Сервер DNS        | 15                               |  |  |
|                     | Включен           | (H/П)                            |  |  |
| Пароль пользователя | Новый пароль      | 15                               |  |  |
|                     | Подтвердить       | 15                               |  |  |
| Породи              | Включен           | (H/П)                            |  |  |
| алминистратора      | Новый пароль      | 15                               |  |  |
| адинипистратора     | Подтвердить       | 15                               |  |  |

На странице информации показываются данные и состояние проектора.

|                  |                       | Tools Info Co    | ntact IT Help |                                                                                        |
|------------------|-----------------------|------------------|---------------|----------------------------------------------------------------------------------------|
| Ber              | IQ                    |                  |               |                                                                                        |
|                  | Projector Information | Projector Status |               |                                                                                        |
| Projector Name   | Power Statu           | 0ff              |               |                                                                                        |
| Location         | Sourc                 | No Source        |               |                                                                                        |
|                  | Preset Mod            | No Data          |               |                                                                                        |
| Firmware Version | 036 Projector Positio | No Data          |               |                                                                                        |
| Mac address      | 0.0.12.21.34.43       |                  |               |                                                                                        |
| Resolution       | No Data               |                  |               |                                                                                        |
| Lamp Hours       | 0 Lamp Mod            | No Data          |               |                                                                                        |
| Assigned To:     | Error Statu           | •                |               |                                                                                        |
|                  | Evit                  |                  |               | Нажмите кнопку <b>Exit</b> (выход),<br>чтобы перейти обратно на<br>страницу удаленного |
| CRESTRON         |                       | Expansion        | Options       | управления через сеть.                                                                 |

Для получения подробной информации, перейдите на сайты http://www.crestron.com и www.crestron.com/getroomview.

## Выключение проектора

 Нажмите на проекторе или на пульте дистанционного управления и на дисплее появится сообщение с подсказкой. При отсутствии каких-либо действий со стороны пользователя в течение нескольких секунд сообщение исчезает.

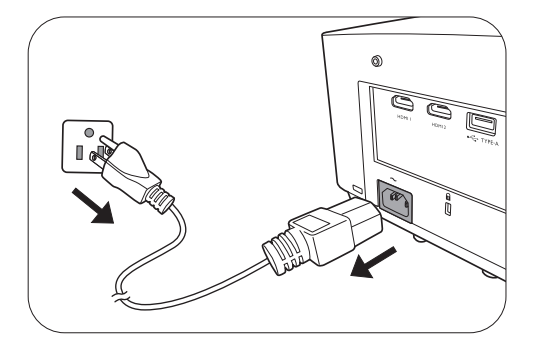

- Нажмите U или 
   еще раз. Индикатор питания мигает оранжевым светом и источник освещения выключается, а вентиляторы продолжают работать в течение примерно 90 секунд для охлаждения проектора.
- 3. По завершении процесса охлаждения, индикатор питания становится оранжевым, и вентиляторы останавливаются. Извлеките вилку кабеля питания из розетки.
  - В целях защиты источника света, проектор не реагирует на команды во время охлаждения.
  - Избегайте включения проектора непосредственно после выключения, так как перегрев может сократить срок службы источника освещения.
  - Срок службы источника освещения зависит от условий освещения и эксплуатации.

#### Непосредственное отключение питания

Сетевой кабель можно отключить сразу после выключения проектора. Чтобы защитить источник освещения подождите приблизительно 10 минут прежде чем перезапустить проектор. При попытке перезапустить проектор вентилятор может работать несколько

минут для охлаждения. В таких случаях снова нажмите 🖒 или 💿 еще раз, чтобы включить проектор, после того как вентиляторы остановятся, а индикатор питания станет оранжевым.

## Работа с меню

Обратите внимание, что функции экранных меню (OSD) зависят от типа выбранного входного сигнала и модели проектора.

Эти пункты меню доступны только в том случае, если проектором обнаружен хотя бы один подходящий сигнал. Если к проектору не подключено оборудование или сигнал не обнаружен, доступны лишь некоторые пункты меню.

#### Меню Базовый

| Главное меню       | Параметры                                                               |
|--------------------|-------------------------------------------------------------------------|
| Яркость            | 0~50~100                                                                |
| Соотношение сторон | Авто/Реальн./4:3/16:9/16:10                                             |
| Режим изображения  | Яркий/Презентация/Инфографика/Video/<br>sRGB/(3D)/Пользов. 1/Пользов. 2 |
| Громкость          | 0~5~10                                                                  |
| Режим освещения    | Обычн./Экономичный/Затемн./Пользов.                                     |
| Уровень LumiExpert | -2~0~2                                                                  |
|                    | Физическое разрешение                                                   |
|                    | Обнаруженное разрешение                                                 |
|                    | Источник                                                                |
|                    | Режим изображения                                                       |
| Информация         | Режим освещения                                                         |
| информация         | Формат 3D                                                               |
|                    | Система цвета                                                           |
|                    | Время исп. источника света                                              |
|                    | Версия микропрограммы                                                   |
|                    | Сервисный код                                                           |
| Тип меню           | Базовый/Дополнительно                                                   |

## Меню Дополнительно

| Главное меню | Подпункт меню                                                  |                      | Параметры                    |
|--------------|----------------------------------------------------------------|----------------------|------------------------------|
|              | Режим изображения                                              |                      | Яркий/Презентация/           |
|              |                                                                |                      | Инфографика/Video/sRGB/(3D)/ |
|              |                                                                |                      | Пользов. 1/Пользов. 2        |
|              | Рофоронти и р                                                  |                      | Яркий/Презентация/           |
|              | Геферентный режим                                              |                      | Инфографика/Video/sRGB/(3D)  |
|              | Яркость                                                        |                      | 0~50~100                     |
|              | Контрастность                                                  |                      | -50~0~50                     |
|              | Цвет                                                           |                      | -50~0~50                     |
|              | Резкость                                                       |                      | 0~15~31                      |
|              | Brilliant Color                                                |                      | Вкл./Выкл.                   |
|              |                                                                | Температура<br>цвета | Холодн./Обычн./Тепл.         |
|              |                                                                |                      | Уров. R (0~50~100)           |
|              |                                                                |                      | Уров. G (0~50~100)           |
|              |                                                                | настроика            | Уров. В (0~50~100)           |
|              |                                                                |                      | Смещ. R (-50~0~50)           |
|              |                                                                | температуры          | Смещ. G (-50~0~50)           |
|              |                                                                |                      | Смещ. В (-50~0~50)           |
|              |                                                                |                      | R (Основной цвет/Оттенок/    |
|              | Дополнительные<br>настройки цвета                              | Управление<br>цветом | Насыщенность/Уровень)        |
| Изображение  |                                                                |                      | G (Основной цвет/Оттенок/    |
|              |                                                                |                      | Насыщенность/Уровень)        |
|              |                                                                |                      | В (Основной цвет/Оттенок/    |
|              |                                                                |                      | Насыщенность/Уровень)        |
|              |                                                                |                      | С (Основной цвет/Оттенок/    |
|              |                                                                |                      | Насыщенность/Уровень)        |
|              |                                                                |                      | М (Основной цвет/Оттенок/    |
|              |                                                                |                      | Насыщенность/Уровень)        |
|              |                                                                |                      | Y (Основной цвет/Оттенок/    |
|              |                                                                |                      | Насыщенность/уровень)        |
|              |                                                                |                      | Выкл./Светло-желтый/         |
|              |                                                                | цвет стены           | Розовыи/Светло-зеленыи/      |
|              |                                                                | L                    | Синии/классная доска         |
|              | · ·= /                                                         |                      | БКЛ./БЫКЛ.                   |
|              | LumiExpert<br>(LX730/LX730D/<br>LU930/LU930D/<br>LH930/LH930D) | LumiExpert           | -2~0~2                       |
|              |                                                                | Ручная<br>калибровка | Состояние ручной калибровки  |
|              |                                                                |                      | Калибровать                  |
|              |                                                                |                      | Сброс ручной калибровки      |
|              | Сбросить параметр<br>Изображение                               |                      | Сброс/Отмена                 |

| Главное меню | Подпункт меню                                                              |                            | Параметры                                                                                 |
|--------------|----------------------------------------------------------------------------|----------------------------|-------------------------------------------------------------------------------------------|
|              | Соотношение сторон                                                         |                            | Авто/Реальн./4:3/16:9/16:10                                                               |
|              |                                                                            |                            | H: -30~0~30                                                                               |
|              | грапец. искаж. 20                                                          |                            | V: -40~0~40                                                                               |
|              | Настройка по уг                                                            | лам                        |                                                                                           |
|              | Тестовый образ                                                             | ец                         | Выкл./Grid W/Grid R/Grid G/<br>RGB Ramps                                                  |
|              |                                                                            | ouou <del>t</del> u vDhDr  | Фаза                                                                                      |
|              |                                                                            |                            | Размер по горизонтали                                                                     |
|              | Положение                                                                  |                            | Г: -5~0~5                                                                                 |
|              |                                                                            |                            | B: -5~0~5                                                                                 |
|              |                                                                            | Режим 3D                   | Авто/Сверху/снизу/<br>Черед. кадров/Упаковка<br>кадров/Горизонтальная<br>стереопара/Выкл. |
|              | 3D                                                                         | Синхр. 3D Инв.             | Отключено/Инвертировать                                                                   |
|              | 00                                                                         | Применить                  | Настройки 3D 1/Настройки 3D 2/                                                            |
|              |                                                                            | настройки 3D               | Настройки 3D 3/Выкл.                                                                      |
| Дисплей      |                                                                            | Сохранить                  | Настройки 3D 1/Настройки 3D 2/                                                            |
|              |                                                                            | настройки 3D               | Настройки 3D 3                                                                            |
|              |                                                                            |                            | Авто/Ограниченный RGB/                                                                    |
|              | Формат HDMI                                                                |                            | Полный RGB/Ограниченный                                                                   |
|              |                                                                            |                            | YUV/Полный YUV                                                                            |
|              |                                                                            | Цифровое                   | ПК: 1,0Х/2,0Х                                                                             |
|              | Изм. разм.                                                                 | увеличение                 | Видео: 1,0Х/1,8Х                                                                          |
|              |                                                                            | Цифровое<br>сжатие и сдвиг | 0,75X~1,0X                                                                                |
|              |                                                                            | Очистка                    | Режимы регулировки                                                                        |
|              | посорала                                                                   |                            | Сверху                                                                                    |
|              |                                                                            |                            | Снизу                                                                                     |
|              |                                                                            |                            | Слева                                                                                     |
|              |                                                                            |                            | Справа                                                                                    |
|              | Цифр. сдвиг об-ва<br>(LU710/LU710D/LU930/LU930D/LH710/LH710D/LH930/LH930D) |                            |                                                                                           |
|              | Сбросить параметр<br>Отображение                                           |                            | Сброс/Отмена                                                                              |
|              |                                                                            | Состояние                  |                                                                                           |
|              |                                                                            | DHCP                       | Вкл./Выкл.                                                                                |
|              | Проволиод                                                                  | ІР-адрес                   |                                                                                           |
|              | Проводная                                                                  | Маска подсети              |                                                                                           |
| Сеть         |                                                                            | Шлюз по умолч              | анию                                                                                      |
|              |                                                                            | Сервер DNS                 |                                                                                           |
|              |                                                                            | Применить                  |                                                                                           |
|              | Обнаружение ус                                                             | тройства АМХ               | Вкл./Выкл.                                                                                |
|              | МАС-адрес (про                                                             | водн.)                     |                                                                                           |

| Главное меню | Подпункт меню                   |                                   | Параметры                               |
|--------------|---------------------------------|-----------------------------------|-----------------------------------------|
|              |                                 |                                   | Спереди на столе/Сзади на               |
|              | Установка прое                  | ектора                            | столе/Сзади на потолке/                 |
|              |                                 |                                   | Спереди на потолке                      |
|              | Илапонный при                   |                                   | Спереди/Сверху/                         |
|              | удаленный приемник              |                                   | Спереди+Сверху                          |
|              | Автопоиск исто                  | очника                            | Вкл./Выкл.                              |
|              | Автосинхр.                      |                                   | Вкл./Выкл.                              |
|              | Динам. затемне                  | ние                               | Вкл./Выкл.                              |
|              |                                 | Down                              | Обычн./Экономичный/Затемн./             |
|              | Настройки                       | ГЕЖИМ                             | Пользов.                                |
|              | света                           | освещения                         | Пользов. яркость                        |
|              |                                 | Время исп. исто                   | очника света                            |
|              |                                 | Таймер                            | Отключено/5мин./10мин./                 |
|              |                                 | пустого экрана                    | 15мин./20мин./25мин./30мин.             |
|              | Настройки<br>рабочего<br>режима | Напоминающее<br>сообщение         | Вкл./Выкл.                              |
|              |                                 | Режим<br>высокогорья              | Вкл./Выкл.                              |
|              |                                 | Настойки<br>Вкл./Выкл.<br>питания | Прямое включение питания                |
| пастроики    |                                 |                                   | Вкл. пит. при обнаруж. сигнала          |
|              |                                 |                                   | Авт. выкл. пит.                         |
|              |                                 |                                   | Таймер откл. пит.                       |
|              |                                 | Триггер 12В                       | Вкл./Выкл.                              |
|              | Настройки<br>безопасности       | Блокировка<br>клавиш панели       | Вкл./Выкл.                              |
|              |                                 | Изменить парол                    | ПЬ                                      |
|              |                                 | Блокировка                        |                                         |
|              |                                 | при                               | Вкл./Выкл.                              |
|              |                                 | включении                         |                                         |
|              | Скорость прд. (бод)             |                                   | 9600/14400/19200/38400/57600/<br>115200 |
|              | Эквалайзер<br>HDMI              |                                   | Авто/Ниже/Низк./Средн./Выс./            |
|              |                                 |                                   | Выше                                    |
|              |                                 | HDMI 2                            | Авто/Ниже/Низк./Средн./Выс./<br>Выше    |
|              | Выключатель г                   | итания USB                        | Вкл./Выкл.                              |
|              | Сбросить<br>настройки           |                                   | Сброс/Отмена                            |

| Главное меню | Подпункт меню                                               |                                     | Параметры                                                                                                    |  |
|--------------|-------------------------------------------------------------|-------------------------------------|----------------------------------------------------------------------------------------------------|--|
|              | Язык                                                        |                                     | English/Français/Deutsch/Italiano/Español/<br>Русский/繁體中文/简体中文/日本語/한국어/<br>Svenska / Nederlands/Türkçe/Ĉeština/<br>Português/ไทย/Polski/Magyar/Hrvatski/<br>Română/Norsk/Dansk/Български/<br>Suomi/Indonesian/Еλληνικά/ فارسی/ fiên/ |  |
|              |                                                             | Режим ожид.                         | Есо/Сеть/Обычн.                                                                                                    |  |
|              | Настройки реж.                                              | Автом. выкл.<br>режим ожид.<br>сети | Выкл./20мин./1 час/2 часа/<br>3 часа/6 часа                                                                                                    |  |
|              | ожид.                                                       | Выход<br>монитора                   | Вкл./Выкл.                                                                                                    |  |
|              |                                                             | Транзитная<br>передача звука        | Выкл./Аудиовход/Аудио<br>левый/правый/HDMI 1/HDMI 2                                                                                                    |  |
|              | Настройки                                                   | Фон                                 | Серый/BenQ/Черный/Синий/<br>Фиолетовый                                                                                                    |  |
| Система      | фона                                                        | Экранная<br>заставка                | BenQ/Черный/Синий                                                                                                    |  |
|              | Настройки                                                   | Тип меню                            | Базовый/Дополнительно                                                                                                    |  |
|              | меню                                                        | Время показа<br>меню                | 5сек./10сек./20сек./30сек./<br>Всегда                                                                                                    |  |
|              |                                                             | Отключение<br>звука                 | Вкл./Выкл.                                                                                                    |  |
|              | Настройки                                                   | Громкость                           | 0~5~10                                                                                                    |  |
|              | звука                                                       | Звук<br>вкл./выкл.<br>питания       | Вкл./Выкл.                                                                                                    |  |
|              | Скрытые<br>титры                                            | Включить<br>скрытые<br>титры        | Вкл./Выкл.                                                                                                    |  |
|              |                                                             | Версия титров                       | CC1/CC2/CC3/CC4                                                                                                    |  |
|              | Перекл-ль разрешения дисплея<br>(LU710/LU710D/LU930/LU930D) |                                     | WUXGA/1080P                                                                                                    |  |
|              | Заводские настройки                                         |                                     | Сброс/Отмена                                                                                                    |  |
|              | Сбросить парам                                              | етр Система                         | Сброс/Отмена                                                                                                    |  |
|              | Физическое разрешение                                       |                                     |                                                                                                    |  |
|              | Обнаруженное разрешение                                     |                                     |                                                                                                    |  |
|              | Источник                                                    |                                     |                                                                                                    |  |
|              | Режим изображения                                           |                                     |                                                                                                    |  |
| Информация   | Режим освещения                                             |                                     |                                                                                                    |  |
|              | Формат 3D                                                   |                                     |                                                                                                    |  |
|              | Система цвета                                               |                                     |                                                                                                    |  |
|              | Время исп. источника света                                  |                                     |                                                                                                    |  |
|              | Версия микропрограммы                                       |                                     |                                                                                                    |  |
|              | Сервисный код                                               |                                     |                                                                                                    |  |

## Меню Базовый

| Яркость     | Чем больше значение, тем изоб<br>настройку так, чтобы темная об<br>и чтобы были видны детали в э                                                                                    | бражение ярче. Изме<br>бласть изображения<br>той области.    | ените данную<br>была черного цвета,                                                                                                    |
|-------------|----------------------------------------------------------------------------------------------------|--------------------------------------------------------------|----------------------------------------------------------------------------------------------------|
|             | Существует несколько способо<br>изображения в зависимости от                                                                                                    | в установки соотнош<br>источника входного                    | ения сторон<br>сигнала.                                                                                                    |
|             | • Авто: Пропорционально<br>изменяет масштаб<br>изображения в соответствии<br>с физическим разрешением<br>проектора (ширина по<br>горизонтали или по вертикали                       | (LX710/LX710D/L(<br>X730/LX730D)<br>ОООО<br>Изображение 15:9 | LU710/LU710D/L (LH710/LH710D/<br>J930/LU930D) LH930/LH930D)                                                                                                    |
|             | • Реальн.: Изображение<br>проецируется с исходным<br>разрешением, а его размер                                                                                                    | О́ → О́<br>Изображение 4:3                                   | $\circ \circ \circ$                                                                                                    |
| Соотношение | изменяется в соответствии<br>с областью отображения. Для<br>входных сигналов с меньшим<br>разрешением, проецируемое<br>изображение будет<br>представлено в оригинальном<br>размере. | о́о́о<br>Изображение 16:9                                    | $^{\circ}_{\circ}$                                                                                                    |
|             | • 4:3: Масштабирование<br>изображения производится<br>так, что оно воспроизводится<br>в центре экрана<br>с соотношением сторон 4:3.                                                 | О́О́О́О́О́О́О́О́О́О́О́О́О́О́О́О́О́О́О́                       | $^{\circ}_{\circ}$                                                                                                    |
|             | • 16:9: Масштабирование<br>изображения производится<br>так, что оно воспроизводится<br>в центре экрана с<br>соотношением сторон 16:9.                                               | ОООООООООООООООООООООООООООООООООООО                         | $\bigcirc \bigcirc \bigcirc \bigcirc \bigcirc \bigcirc \bigcirc \bigcirc \bigcirc \bigcirc \bigcirc \bigcirc \bigcirc \bigcirc \bigcirc \bigcirc \bigcirc \bigcirc \bigcirc $                                                                                                    |
|             | • 16:10: Масштабирование<br>изображения производится<br>таким образом, что оно<br>воспроизводится в центре<br>экрана с соотношением<br>сторон 16:10.                                | о́<br>Изображение<br>16:10                                   | $\begin{bmatrix} \circ & \circ \\ \circ & \circ \\ \circ $ |

| Режим<br>изображения | В проекторе предусмотрено несколько заранее настроенных режимов изображения, позволяющих выбрать наиболее подходящий из них для работы или используемого источника видеосигнала.                                                                                                    |
|----------------------|----------------------------------------------------------------------------------------------------|
|                      | <ul> <li>Яркий: Устанавливает максимальную яркость проецируемого<br/>изображения. Данный режим удобен, если требуется повышенная<br/>яркость изображения, например, при работе с проектором в хорошо<br/>освещенном помещении.</li> </ul>                                                                                                    |
|                      | • Презентация: Предназначен для презентаций. В этом режиме яркость<br>подбирается таким образом, чтобы обеспечить корректную<br>цветопередачу изображения, передаваемого с ПК или портативного<br>компьютера.                                                                                                    |
|                      | • Инфографика: Идеально подходит для презентаций, в которых используется комбинация текста и графических изображений, благодаря высокой яркости и улучшенной цветовой градации, которые позволяют отчетливо рассмотреть все детали.                                                                                                    |
|                      | • Video: Подходит для воспроизведения видео в среде с естественным освещением. Динамические детали цветов сохраняются благодаря технологии улучшения BenQ.                                                                                                    |
|                      | • sRGB: Устанавливает максимальную чистоту цветов RGB для<br>обеспечения максимально корректной передачи изображений вне<br>зависимости от настроек яркости. Этот режим наиболее пригоден для<br>просмотра фотографий, снятых правильно откалиброванной камерой,<br>поддерживающей цветовое пространство sRGB, а также для<br>просмотра ПК-графики и документов, созданных в таких приложениях,<br>как AutoCAD. |
|                      | <ul> <li>• 3D: Используется для воспроизведения 3D изображений и 3D<br/>видеороликов.</li> </ul>                                                                                                    |
|                      | • Пользов. 1/Пользов. 2: Использует индивидуальные настройки на основании текущих доступных режимов изображения. См. Референтный режим на стр. 40.                                                                                                    |
| Громкость            | Регулирует громкость звука.                                                                                                    |
| Режим<br>освещения   | См. Настройка Режим освещения на стр. 53.                                                                                                    |

|            | • Физическое разрешение: Отображает физическое разрешение проектора.               |
|------------|------------------------------------------------------------------------------------|
|            | • Обнаруженное разрешение: Показывает физическое разрешение<br>входного сигнала.   |
|            | • Источник: Показывает текущий источник сигнала.                                   |
|            | • Режим изображения: Показывает режим, выбранный в меню<br>Изображение.            |
| Информация | • Режим освещения: Показывает режим, выбранный в меню<br>Настройки света.          |
|            | • Формат 3D: Показывает текущий режим 3D.                                          |
|            | • Система цвета: Показывает входной формат системы.                                |
|            | • Время исп. источника света: Отображает наработку источника света<br>в часах.     |
|            | • Версия микропрограммы: Показывает версию микропрограммы проектора.               |
|            | • Сервисный код: Показывает серийный номер проектора.                              |
| Тип меню   | Переключение на экранное меню Дополнительно. См. Порядок работы с меню на стр. 24. |

## Меню Дополнительно

## Изображение

|             | В проекторе предусмотрено несколько заранее настроенных режимов изображения, позволяющих выбрать наиболее подходящий из них для работы или используемого источника видеосигнала.                                                                                                    |
|-------------|----------------------------------------------------------------------------------------------------|
|             | <ul> <li>Яркий: Устанавливает максимальную яркость проецируемого<br/>изображения. Данный режим удобен, если требуется повышенная<br/>яркость изображения, например, при работе с проектором в хорошо<br/>освещенном помещении.</li> </ul>                                                                                                    |
|             | • Презентация: Предназначен для презентаций. В этом режиме яркость подбирается таким образом, чтобы обеспечить корректную цветопередачу изображения, передаваемого с ПК или портативного компьютера.                                                                                                    |
| Режим       | <ul> <li>Инфографика: Идеально подходит для презентаций, в которых<br/>используется комбинация текста и графических изображений,<br/>благодаря высокой яркости и улучшенной цветовой градации, которые<br/>позволяют отчетливо рассмотреть все детали.</li> </ul>                                                                                                    |
| изображения | • Video: Подходит для воспроизведения видео в среде с естественным освещением. Динамические детали цветов сохраняются благодаря технологии улучшения BenQ.                                                                                                    |
|             | • sRGB: Устанавливает максимальную чистоту цветов RGB для<br>обеспечения максимально корректной передачи изображений вне<br>зависимости от настроек яркости. Этот режим наиболее пригоден для<br>просмотра фотографий, снятых правильно откалиброванной камерой,<br>поддерживающей цветовое пространство sRGB, а также для<br>просмотра ПК-графики и документов, созданных в таких приложениях,<br>как AutoCAD. |
|             | <ul> <li>• 3D: Используется для воспроизведения 3D изображений и 3D<br/>видеороликов.</li> </ul>                                                                                                    |
|             | <ul> <li>• Пользов. 1/Пользов. 2: Использует индивидуальные настройки на<br/>основании текущих доступных режимов изображения. См.<br/>Референтный режим на стр. 40.</li> </ul>                                                                                                    |
|             | В проекторе предусмотрено 2 пользовательских режима, которые могут<br>использоваться в случае, если текущие доступные режимы<br>изображений не удовлетворяют потребности пользователя. В качестве<br>начальной точки для индивидуальной настройки можно выбрать один из<br>режимов изображения (за исключением Пользов. 1/Пользов. 2).                                                                          |
| Референтны  | <ol> <li>Перейдите в Изображение &gt; Режим изображения.</li> </ol>                                                                                                    |
| й режим     | <ol> <li>Нажмите ◀/► для выбора Пользов. 1 или Пользов. 2.</li> </ol>                                                                                                    |
|             | <ol> <li>Нажмите ▼, чтобы выделить Референтный режим, затем нажмите</li> <li>◀/▶ для выбора наиболее подходящего режима изображения.</li> </ol>                                                                                                    |
|             | <ol> <li>Нажмите кнопку ▼, чтобы выбрать пункт меню, который нужно<br/>изменить, и измените значение. Изменения определяют выбранный<br/>пользовательский режим.</li> </ol>                                                                                                    |
| Яркость     | Чем больше значение, тем изображение ярче. Измените данную настройку так, чтобы темная область изображения была черного цвета, и чтобы были видны детали в этой области.                                                                                                    |

| Контрастность                 | Чем больше значение, тем выше контрастность. Данный параметр<br>используется для установки максимального уровня белого цвета после<br>регулировки уровня яркости в соответствии с выбранным источником<br>видеосигнала и условиями просмотра.                                                                                                    |
|-------------------------------|----------------------------------------------------------------------------------------------------|
| Цвет                          | Меньшие значения соответствуют менее насыщенным цветам. При<br>установке слишком высокого значения цвета изображения будут<br>слишком яркими, а изображение – нереалистичным.                                                                                                    |
| Тон                           | Чем выше значение, тем больше зеленого цвета в изображении. Чем ниже значение, тем больше красного цвета в изображении.                                                                                                    |
| Резкость                      | Чем больше значение, тем выше резкость изображения.                                                                                                    |
| Brilliant Color               | Данная функция использует новый алгоритм обработки цвета<br>и улучшения на уровне системы для повышения яркости, одновременно<br>обеспечивая более яркие и реалистичные цвета изображения. Она<br>позволяет увеличить яркость для полутонов более чем на 50 %,<br>обеспечивая, таким образом, более реалистичное воспроизведение<br>цвета. Для получения изображения такого качества, выберите <b>Вкл.</b> .<br>При выборе <b>Выкл.</b> функция <b>Температура цвета</b> становится<br>недоступной. |
|                               | Температура цвета                                                                                                    |
|                               | Имеется несколько вариантов предварительных настроек цветовой температуры. Доступные настройки могут отличаться в зависимости от типа выбранного входного сигнала.                                                                                                    |
|                               | • Обычн.: Стандартная настройка оттенков белого.                                                                                                    |
| Дополни-                      | • Холодн.: Увеличивает количество голубого в белом цвете.                                                                                                    |
| тельные<br>настройки<br>цвета | • Тепл.: Увеличивает количество красного в белом цвете.                                                                                                    |
|                               | Настройка цвет. температуры                                                                                                    |
|                               | Вы также можете установить выбранную температуру цвета, меняя следующие настройки.                                                                                                    |
|                               | <ul> <li>Уров. R/Уров. G/Уров. В: Регулирует уровень контрастности<br/>красного, зеленого и синего.</li> </ul>                                                                                                    |
|                               | • Смещ. R/Смещ. G/Смещ. В: Регулирует уровень яркости красного,<br>зеленого и синего.                                                                                                    |

|                                  | Управление цветом                                                                                                    |
|----------------------------------|----------------------------------------------------------------------------------------------------|
|                                  | Данная функция обеспечивает возможность настройки шести<br>диапазонов цвета (RGBCMY). При выборе каждого цвета можно<br>отдельно отрегулировать его диапазон и насыщенность в соответствии<br>со своими предпочтениями.                                                                                                    |
|                                  | <ul> <li>Основной цвет: Выбор цвета из: R (красный), G (зеленый),<br/>B (синий), C (голубой), M (пурпурный) или Y (желтый).</li> <li>Оттенок: Оттенок используется для<br/>регулировки цветового баланса. При<br/>увеличении значения в него добавляются<br/>цвета, включающие большую пропорцию<br/>соседних цветов в порядке против<br/>часовой стрелки. Уменьшение значения<br/>работает в порядке часовой стрелки.<br/>Чтобы получить представление о том, как<br/>цвета соотносятся друг с другом, см.</li> </ul> |
| Дополни-<br>тельные<br>настройки | рисунок<br>Например, при выборе красного цвета и установке его значения на<br>0, на проецируемом изображении будет выбран только чистый<br>красный. При увеличении значения будет включен красный цвет<br>рядом с зеленым, а уменьшение значения приведет к включению<br>красного цвета в пурпурный.                                                                                                    |
| цвета                            | • Насыщенность: Выбор значений согласно предпочтениям. Любое изменение вступит в силу незамедлительно. Например, при выборе красного цвета и установке его значения на 0, это изменение затронет только насыщенность чистого красного цвета.                                                                                                    |
|                                  |                                                                                                    |
|                                  | Насыщенность — это количество данного цвета в изображении. Меньшие значения соответствуют менее насыщенным цветам; при установке значения 0 этот цвет полностью удаляется из изображения. При очень высоком уровне насыщенности этот цвет будет преобладать и выглядеть неестественно.                                                                                                    |
|                                  | • Уровень: Выбор значений согласно предпочтениям. Это<br>изменение затронет уровень контрастности выбранного основного<br>цвета. Любое изменение вступит в силу незамедлительно.                                                                                                    |
|                                  | Цвет стены                                                                                                    |
|                                  | В тех случаях, когда изображение проецируется на цветную<br>поверхность, с помощью функции Wall Color (Цвет стены) можно<br>скорректировать цвета проецируемого изображения, чтобы избежать<br>возможного искажения цвета источника. Можно выбрать один из<br>предварительно откалиброванных цветов: Светло-желтый, Розовый,<br>Светло-зеленый, Синий и Классная доска.                                                                                                    |

|                                     | <ul> <li>LumiExpert: Если функция включена проектор активно определяет<br/>условия окружающего освещения и автоматически регулирует<br/>сбалансированную визуальную яркость для обеспечения<br/>оптимального качества просмотра.</li> </ul> |
|-------------------------------------|----------------------------------------------------------------------------------------------------|
|                                     | <ul> <li>Данная функция не доступна когда Режим изображения – Яркий или 3D.</li> <li>Уровень LumiExpert: Регулирует гамма-смещение</li> </ul>                                                                                               |
| LumiExpert                          |                                                                                                    |
| LumExpert                           | • Ручная калибровка: В зависимости от яркости окружающей среды,<br>вы можете выполнить калибровку вручную.                                                                                                    |
|                                     | <ul> <li>Состояние ручной калибровки: Показывает статус ручной<br/>калибровки.</li> </ul>                                                                                                    |
|                                     | • Калибровать: Активируйте этот пункт, чтобы начать процесс калибровки.                                                                                                    |
|                                     | <ul> <li>• Сброс ручной калибровки: Сбрасывает гамма-смещение до<br/>заводских значений.</li> </ul>                                                                                                    |
| Сбросить<br>параметр<br>Изображение | Возвращает все настройки, выполненные для меню Изображение, до заводских значений.                                                                                                    |

## Дисплей

|                        | Существует несколько способо изображения в зависимости от                                                                                                    | в установки соотношения сторон<br>источника входного сигнала.                                                                                                    |
|------------------------|----------------------------------------------------------------------------------------------------|----------------------------------------------------------------------------------------------------|
| Соотношение<br>сторон  | • Авто: Пропорционально<br>изменяет масштаб<br>изображения в соответствии<br>с физическим разрешением<br>проектора (ширина по<br>горизонтали или по вертикали                                                                                                    | (LX710/LX710D/L(LU710/LU710D/L (LH710/LH710D/<br>X730/LX730D) U930/LU930D) LH930/LH930D)<br>↓ ↓ ↓ ↓ ↓ ↓ ↓ ↓ ↓ ↓ ↓ ↓ ↓ ↓ ↓ ↓ ↓ ↓                                                                                                     |
|                        | • Реальн.: Изображение<br>проецируется с исходным<br>разрешением, а его размер<br>изменяется в соответствии<br>с областью отображения. Для<br>входных сигналов с меньшим<br>разрешением, проецируемое<br>изображение будет<br>представлено<br>в оригинальном размере. | О       О       О |
|                        | • 4:3: Масштабирование<br>изображения производится<br>так, что оно воспроизводится<br>в центре экрана<br>с соотношением сторон 4:3.                                                                                                    | <ul> <li>Осоражение 4:3</li> <li>Осоражение 4:3</li> </ul>                                                                                                    |
|                        | • 16:9: Масштабирование<br>изображения производится<br>так, что оно воспроизводится<br>в центре экрана<br>с соотношением сторон 16:9.                                                                                                    | СОС<br>Изображение 16:9 СОС<br>ОСОС<br>ОСОС<br>ОСОС<br>ОСОС<br>ОСОС<br>ОСОС<br>ОСОС                                                                                                    |
|                        | • 16:10: Масштабирование<br>изображения производится<br>таким образом, что оно<br>воспроизводится в центре<br>экрана с соотношением<br>сторон 16:10.                                                                                                    | СОСО<br>Изображение<br>16:10                                                                                                    |
| Трапецеи-<br>дальность | Эта функция обеспечивает ручни и автокор. верт. трап. иск. См. К                                                                                                    | ную настройку трапец. искаж. 2D<br>Коррекция трапец. искажения на стр. 19.                                                                                                    |
| Настройка по<br>углам  | См. Настройка по углам на стр.                                                                                                    | . 20.                                                                                                    |
| Тестовый<br>образец    | Встроенные изображения для г<br>проецируемое изображение не                                                                                                    | проверки, что<br>искажено.                                                                                                    |

| Наст. ПК и<br>компоненты<br>YPbPr | <ul> <li>Фаза: Регулировка фазы синхронизации для<br/>уменьшения искажения изображения. Данная<br/>функция доступна только при выбранном<br/>сигнале ПК (аналоговый RGB) или YPbPr.</li> <li>Размер по горизонтали: Настройка ширины изображения по<br/>горизонтали. Данная функция доступна только при выбранном сигнале<br/>ПК (аналогов)</li> </ul> |
|-----------------------------------|----------------------------------------------------------------------------------------------------|
|                                   | I IK (аналоговый RGB).                                                                                                    |
| Положение                         | Отображает страницу настройки положения. Для перемещения<br>проецируемого изображения воспользуйтесь кнопками перемещения.<br>Данная функция доступна только при выбранном сигнале ПК<br>(аналоговый RGB).                                                                                                    |
|                                   | Данный проектор оснащен функцией 3D, которая позволяет<br>просматривать 3D фильмы, видеоклипы и спортивные передачи<br>в более реалистичном формате за счет повышенной глубины<br>изображения. Для просмотра изображений 3D необходимо<br>использовать специальные 3D-очки.                                                                            |
|                                   | • Режим 3D: Параметр по умолчанию Выкл Для автоматического<br>выбора подходящего формата 3D при обнаружении содержания 3D,<br>выберите Авто. Если проектор не может распознать формат 3D,<br>нажмите ▲/▼ для выбора режима 3D Сверху/снизу, Черед. кадров,<br>Упаковка кадров и Горизонтальная стереопара.                                             |
|                                   |                                                                                                    |
|                                   | Если функция 3D включена:                                                                                                    |
| 3D                                | <ul> <li>уровень яркости проецируемого изооражения уменьшится.</li> <li>Следующие настройки изменить нельзя: Режим изображения, Референтный режим.</li> </ul>                                                                                                    |
|                                   | •<br>• Трапец. искажения можно настроить только в ограниченных пределах.                                                                                                    |
|                                   | <ul> <li>Синхр. 3D Инв.: При наличии инвертированной глубины изображения<br/>используйте эту функцию для устранения проблемы.</li> </ul>                                                                                                    |
|                                   | <ul> <li>Применить настройки 3D: После того как настройки 3D будут<br/>сохранены, можно применить их, выбрав из набора сохраненных<br/>настроек 3D. После применения настроек, проектор автоматически<br/>воспроизведет поступающие материалы 3D, если они соответствуют<br/>сохраненным настройкам 3D.</li> </ul>                                     |
|                                   |                                                                                                    |
|                                   | Может (могут) использоваться только набор (-ы) настроек 3D с введенными данными.                                                                                                    |
|                                   | <ul> <li>Сохранить настройки 3D: После успешного отображения материалов</li> <li>3D и ввода необходимых поправок можно включить данную функцию</li> <li>и выбрать набор настроек 3D, чтобы сохранить текущие настройки 3D.</li> </ul>                                                                                                    |

|             | Выберите подходящий формат цвета для оптимизации качества дисплея.                                                                                                    |
|-------------|----------------------------------------------------------------------------------------------------|
|             | • Авто: Автоматически подбирает подходящее цветовое пространство и уровень серого для входящего сигнала HDMI.                                                                                           |
| Формат HDMI | • Ограниченный RGB: Использует ограниченный диапазон RGB 16-235.                                                                                                    |
|             | • Полный RGB: Использует весь диапазон RGB 0-255.                                                                                                    |
|             | • Ограниченный YUV: Использует ограниченный диапазон YUV 16-235.                                                                                                    |
|             | • Полный YUV: Использует весь диапазон YUV 0-255.                                                                                                    |
|             | Цифровое увеличение                                                                                                    |
|             | Увеличение или уменьшение размера проецируемого изображения.                                                                                                    |
|             | <ol> <li>После отображения полосы настройки, многократно нажимайте ▲/▼<br/>для сужения или увеличения изображения до нужного размера.</li> </ol>                                                        |
|             | 2. Нажмите ОК для входа в режим панорамирования.                                                                                                    |
|             | <ol> <li>Для перемещения по изображению воспользуйтесь стрелками<br/>перемещения (▲, ▼, ◀, ►) на проекторе или на пульте ДУ.</li> </ol>                                                                 |
|             |                                                                                                    |
|             | Перемещение по изображению возможно только после его увеличения. Во время поиска деталей возможно дальнейшее увеличение изображения.                                                                    |
|             | Цифровое сжатие и сдвиг                                                                                                    |
|             | Сжатие и/или сдвиг проецируемого изображения.                                                                                                    |
|             | <ol> <li>После отображения полосы настройки многократно нажимайте      </li> <li>для сужения или увеличения изображения до нужного размера.</li> </ol>                                                  |
| Изм. разм.  | 2. Нажмите <b>ОК</b> для активации функции цифрового сдвига.                                                                                                    |
| изображ.    | <ol> <li>После активации цифрового сдвига нажмите кнопки со стрелками<br/>(▲, ▼, ◀, ►) для сдвига изображения.</li> </ol>                                                                               |
|             | <ol> <li>Для возврата к исходному размеру изображения нажмите кнопку<br/>AUTO (ABTO).</li> </ol>                                                                                                    |
|             |                                                                                                    |
|             | Сдвиг изображения возможен только после его сжатия.                                                                                                    |
|             | Очистка                                                                                                    |
|             | Прячет некоторые элементы проецируемого изображения.                                                                                                    |
|             | <ol> <li>Сначала выберите Режимы регулировки нажатием ◄/►.</li> </ol>                                                                                                    |
|             | <ol> <li>Нажмите ▲/▼ чтобы выбрать нужную область для регулировки,<br/>а затем нажмите ◀/► для регулировки диапазона.</li> </ol>                                                                        |
|             |                                                                                                    |
|             | Активация функции Сбросить все настройки мерцания вернет все элементы в меню<br>Очистка к заводским настройкам. Нажатие АUTO (АВТО) очищает значения<br>выбранного элемента (кроме Режимы регулировки). |

| Цифр. сдвиг<br>об-ва                | После отображение страницы <b>Цифр. сдвиг об-ва</b> , нажмите ▲/▼ для<br>сдвига проецируемого изображения.<br>Данная функция недоступна в следующих ситуациях: Режим изображения – 3D;<br>Переки-пь разрешения лисплея – WUXGA |
|-------------------------------------|----------------------------------------------------------------------------------------------------|
|                                     | перемли разрешения диснися - моход.                                                                                                    |
| Сбросить<br>параметр<br>Отображение | Возвращает все настройки, выполненные для меню <b>Дисплей</b> , до заводских значений.                                                                                                    |

## Сеть

| Проводная<br>ЛВС                 | См. Управление проектором через проводную локальную сеть на стр. 27.              |
|----------------------------------|-----------------------------------------------------------------------------------|
| Обнаружение<br>устройства<br>АМХ | Если данная функция <b>Вкл.</b> , проектор может быть определен контроллером АМХ. |
| МАС-адрес<br>(проводн.)          | Отображение МАС-адреса проектора.                                                 |

## Настройки

| Установка<br>проектора | Проектор можно установить под потолком или позади экрана, а также с одним или несколькими зеркалами. См. Выбор местоположения на стр. 11.                                                                                                    |
|------------------------|----------------------------------------------------------------------------------------------------|
| Удаленный<br>приемник  | Позволяет задействовать все удаленные приемники или один конкретный удаленный приемник на проекторе.                                                                                                    |
| Автопоиск<br>источника | Обеспечивает автоматический поиск сигнала источника проектором.                                                                                                    |
| Автосинхр.             | <ul> <li>Вкл.: Позволяет проектору автоматически выбрать оптимальные<br/>параметры изображения при выбранном сигнале ПК (аналоговый<br/>RGB) и нажатии AUTO (ABTO).</li> <li>Выкл.: Проектор не реагирует на команды во время нажатия AUTO<br/>(ABTO).</li> </ul> |
| Динам.<br>затемнение   | Позволяет проектору автоматически обнаруживать видеоконтент и усиливать контраст во время темных сцен.                                                                                                    |
| Настройки<br>света     | • Режим освещения: См. Настройка Режим освещения на стр. 53.                                                                                                    |
|                        | • Пользов. яркость: Доступно только если Режим освещения является Пользов.                                                                                                    |
|                        | • Время исп. источника света: Показывает наработку источника освещения в часах.                                                                                                    |

|                                 | Таймер пустого экрана                                                                                                    |
|---------------------------------|----------------------------------------------------------------------------------------------------|
|                                 | Установка таймера отображения пустого экрана после включения<br>функции пустого экрана; по истечении указанного времени снова<br>выводится изображение. Если установка продолжительности не<br>соответствует требованиям, выберите <b>Отключено</b> . Независимо от того,<br>включена ли функция <b>Таймер пустого экрана</b> , можно нажимать<br>большинство кнопок на проекторе или на пульте ДУ, чтобы восстановить<br>изображение. |
|                                 | Напоминающее сообщение                                                                                                    |
|                                 | Настройка включения или отключение показа сообщений-напоминаний.                                                                                                    |
|                                 | Режим высокогорья                                                                                                    |
|                                 | При работе на высоте 1 500–3 000 м над уровнем моря и при температуре окружающей среды 0–30 °С рекомендуется использовать <b>Режим высокогорья</b> .                                                                                                    |
| Настройки<br>рабочего<br>режима | Если используется « <b>Режим высокогорья</b> », возможно повышение<br>уровня рабочего шума, связанное с увеличением оборотов вентилятора<br>для обеспечения надлежащего охлаждения и функционирования<br>системы.                                                                                                    |
|                                 | При эксплуатации проектора в других тяжелых условиях (отличных от<br>вышеуказанных) возможно автоматическое отключение проектора,<br>обеспечивающее его защиту от перегрева. В этом случае, следует<br>переключить проектор в режиме High Altitude (Высокогорье) для<br>предотвращения отключения. Однако это не означает, что данный<br>проектор можно эксплуатировать абсолютно в любых жестких условиях<br>окружающей среды.        |
|                                 |                                                                                                    |
|                                 | Не используйте <b>Режим высокогорья</b> на высоте 0–1 500 м и при температуре окружающей среды 0–35 °C. Включение данного режима в подобных условиях приведет к переохлаждению проектора.                                                                                                    |
|                                 | Настойки Вкл./Выкл. питания                                                                                                    |
|                                 | • Прямое включение питания: Обеспечивает автоматическое<br>включение проектора после подачи питания по кабелю питания.                                                                                                    |
|                                 | • Вкл. пит. при обнаруж. сигнала: Отвечает за непосредственное                                                                                                    |
|                                 | включение проектора баз нажатия <b>() POWER (Питание)</b> или <b>I ON (ВКЛ.)</b> , когда он находится в режиме ожидания, а также регистрирует сигнал VGA или HDMI с напряжением 5 В.                                                                                                    |
|                                 | • Авт. выкл. пит.: При использовании данной функции происходит автоматическое выключение проектора, если отсутствует входной сигнал в течение заданного периода времени, во избежание сокращения срока службы источника света.                                                                                                    |
|                                 | • Таймер откл. пит.: Настройка таймера автоматического выключения проектора.                                                                                                    |

| Настройки<br>рабочего<br>режима | Триггер 12В                                                                                                    |
|---------------------------------|----------------------------------------------------------------------------------------------------|
|                                 | Установлен один независимый триггер 12 В, который работает<br>в соответствии с условиями установки.                                                                                                    |
|                                 | • Выкл.: В случае данного выбора проектор не будет отправлять<br>электронный сигнал после включения.                                                                                                    |
|                                 | <ul> <li>Вкл.: Проектор будет отправлять низкие-высокие электронные<br/>сигналы после включения, а также высокие-низкие сигналы после<br/>выключения.</li> </ul>                                                                                                    |
| Настройки<br>безопасности       | См. Защита паролем на стр. 25.                                                                                                    |
| Скорость<br>прд. (бод)          | Задает скорость передачи (бод), соответствующую параметрам<br>компьютера, для подключения проектора с помощью кабеля RS-232 или<br>загрузки микропрограммного обеспечения проектора. Эта функция<br>может использоваться только квалифицированными специалистами по<br>обслуживанию. |
| Эквалайзер<br>HDMI              | Регулирует настройки уровня эквалайзера для сигнала HDMI. Чем выше<br>значение, тем сильнее уровень. Если проект оборудован более, чем<br>одним разъемом HDMI, сперва выберите HDMI, затем отрегулируйте<br>значение.                                                                |
| Выключатель<br>питания USB      | Выключает и включает подачу питания 5 В на «разъем типа А». Для активации данной функции нажмите <b>Вкл.</b> .                                                                                                    |
| Сбросить<br>настройки           | Возвращает все настройки, выполненные для меню <b>Настройки</b> , до заводских значений.                                                                                                    |

#### Система

| Язык                    | Выбор языка экранных меню (OSD).                                                                                                    |  |
|-------------------------|----------------------------------------------------------------------------------------------------|--|
| Настройки<br>реж. ожид. | • Режим ожид.                                                                                                    |  |
|                         | <ul> <li>Есо: Проектор поддерживает нормальный режим ожидания<br/>с потреблением энергии ниже, чем 0,5 Вт.</li> </ul>                                                                                                    |  |
|                         | <ul> <li>Сеть: Проектор поддерживает сетевой режим ожидания<br/>с потреблением энергии ниже, чем 2 Вт.</li> </ul>                                                                                                    |  |
|                         | <ul> <li>• Обычн.: Позволяет проектору обеспечивать функции сети, выхода<br/>монитора и транзитной передачи звука в режиме ожидания.</li> </ul>                                                                                                    |  |
|                         | • Автом. выкл. режим ожид. сети: Позволяет проектору отключать сетевую функцию после определенного срока времени и переходить в режим ожидания. Например, если выбран параметр «20 мин», то проектор будет предоставлять сетевую функцию в течение 20 минут, затем перейдет в режим ожидания. По истечении 20 мин проектор перейдет в стандартный режим ожидания. |  |
|                         | • Выход монитора: Проектор может выводить сигнал VGA, когда он находится в режиме ожидания, а разъемы ПК и MONITOR OUT (ВЫХОД МОНИТОРА) подключены к соответствующим устройствам.                                                                                                    |  |
|                         | • Транзитная передача звука: Проектор может воспроизводить звук<br>в режиме ожидания и при правильном подключении соответствующих<br>разъемов. Нажмите ◀/▶, чтобы выбрать источник для использования.<br>Для рекомендаций по установлению соединения см. Подключение на<br>стр. 21.                                                                               |  |

| Настройки                                                             | • Фон: Задает цвет фона для проектора.                                                                                                    |
|-----------------------------------------------------------------------|----------------------------------------------------------------------------------------------------|
| фона                                                                  | • Экранная заставка: Позволяет выбрать заставку для отображения при включении проектора.                                                                                                    |
| Частройки                                                             | • Тип меню: Переключение на экранное меню Базовый.                                                                                                    |
| меню                                                                  | • Время показа меню: Выбор времени отображения экранного меню после последнего нажатия кнопки.                                                                                                    |
|                                                                       | • Отключение звука: Временное отключение звука.                                                                                                    |
|                                                                       | • Громкость: Регулирует громкость звука.                                                                                                    |
| Настройки                                                             | • Звук вкл./выкл. питания: Включает и выключает звуковой сигнал при включении и выключении проектора.                                                                                                    |
| звука                                                                 |                                                                                                    |
|                                                                       | В данном случае изменить <b>Звук вкл./выкл. питания</b> можно только путем установки значения <b>Вкл.</b> или <b>Выкл.</b> . Отключение звука или изменение уровня громкости не влияет на <b>Звук вкл./выкл. питания</b> . |
| Скрытые<br>титры                                                      | • Включить скрытые титры: Для включения функции выберите Вкл. при передаче субтитров выбранным входным сигналом.                                                                                                    |
|                                                                       | Субтитры: Отображение на экране диалога, монолога и звуковых эффектов<br>телевизионных программ и видео в виде субтитров (обычно имеют отметку «СС» в ТВ<br>программах).                                                   |
|                                                                       | • Версия титров: выбор предпочитаемого режима субтитров. для<br>отображения субтитров выберите СС1, СС2, СС3 или СС4 (СС1<br>отображает субтитры на исходном языке выбранного региона).                                    |
| Перекл-ль<br>разрешения<br>дисплея<br>(LU710/LU710D/<br>LU930/LU930D) | Выберите собственное разрешение данного проектора между <b>WUXGA</b> и <b>1080Р</b> .                                                                                                    |
|                                                                       | Возврат к исходным заводским настройкам.                                                                                                    |
| Заводские<br>настройки                                                | Сброс следующих настроек не производится: Трапец. искажения, Установка проектора, Время исп. источника света Режим высокогорья, Настройки безопасности, Скорость прд. (бод).                                               |
| Сбросить<br>параметр<br>Система                                       | Возвращает все настройки, выполненные для меню Система, до заводских значений.                                                                                                    |

## Информация

|            | <ul> <li>• Физическое разрешение: Отображает физическое разрешение<br/>проектора.</li> </ul> |
|------------|----------------------------------------------------------------------------------------------|
|            | • Обнаруженное разрешение: Показывает физическое разрешение входного сигнала.                |
|            | • Источник: Показывает текущий источник сигнала.                                             |
|            | • Режим изображения: Показывает режим, выбранный в меню<br>Изображение.                      |
| Информация | • Режим освещения: Показывает режим, выбранный в меню<br>Настройки света.                    |
|            | • Формат 3D: Показывает текущий режим 3D.                                                    |
|            | • Система цвета: Показывает входной формат системы.                                          |
|            | • Время исп. источника света: Отображает наработку источника света в часах.                  |
|            | • Версия микропрограммы: Показывает версию микропрограммы проектора.                         |

## Обслуживание

## Уход за проектором

#### Чистка объектива

В случае появления на поверхности объектива пыли или грязи выполните чистку. Перед очисткой объектива обязательно выключите проектор и дайте ему полностью остыть.

- Для очистки от пыли используйте сжатый воздух.
- В случае появления грязи или пятен очистите поверхность с помощью бумаги для чистки объектива и аккуратно протрите мягкой тканью, пропитанной чистящим средством для объектива.
- Никогда не используйте абразивные материалы, щелочные или кислотные очистители, абразивную пасту или такие летучие растворители как спирт, бензин или инсектициды. Использование таких материалов или продолжительный контакт с резиной или винилом может привести к повреждению поверхности проектора и материала корпуса.

#### Чистка корпуса проектора

Перед очисткой корпуса необходимо выключить проектор, следуя процедуре отключения, описанной в разделе Выключение проектора на стр. 31, и вынуть штепсельную вилку из розетки.

- Для удаления грязи или пыли протрите корпус мягкой тканью без пуха.
- Для очистки от присохшей грязи или пятен смочите мягкую ткань водой или нейтральным (pH) растворителем. Затем протрите корпус.

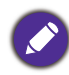

Запрещается использовать воск, спирт, бензин, растворитель и другие химические моющие средства. Это может привести к повреждению корпуса.

#### Хранение проектора

При необходимости длительного хранения проектора соблюдайте следующие правила:

- Убедитесь, что температура и влажность в месте хранения соответствуют рекомендациям для данного проектора. Информацию о диапазоне температур можно найти в разделе Технические характеристики на стр. 56 или получить у поставщика.
- Уберите ножки регулятора наклона.
- Извлеките элементы питания из пульта ДУ.
- Упакуйте проектор в оригинальную или аналогичную упаковку.

#### Транспортировка проектора

Рекомендуется осуществлять транспортировку проектора в оригинальной заводской или аналогичной упаковке.

## Информация об источнике света

#### Определение ресурса источника освещения

Во время работы проектора продолжительность наработки источника освещения (в часах) автоматически рассчитывается с помощью встроенного таймера. Расчет эквивалентного ресурса источника света в часах производится следующим образом:

Время использования источника света = (кол-во часов в режиме **Обычн.**) + (кол-во часов в режиме **Экономичный**) + (кол-во часов в режиме **Затемн.**) + (кол-во часов в режиме **Пользов.**)

Общее (суммарное) количество часов работы источника света = 1,0 x (кол-во часов в режиме **Обычн.**) + 1.0 x (кол-во часов в режиме **Экономичный**) + 1.0 x (кол-во часов в режиме **Затемн.**) + 1,0 x (кол-во часов в режиме **Пользов.**)

Для получения данных о времени работы источника освещения (в часах):

- 1. Перейдите в **Дополнительно Меню Настройки > Настройки света** и нажмите **ОК**. Появится страница **Настройки света**.
- 2. Нажмите **▼** для выбора **Время исп. источника света**, затем нажмите **ОК**. На экране появится информация **Время исп. источника света**.

Сведения о времени наработки источника освещения можно также найти в меню Информация.

#### Продление срока службы источника света

• Настройка Режим освещения

Перейдите в **Дополнительно Меню - Настройки > Настройки света > Режим освещения** и выберите соответствующую мощность источника света из предложенных режимов.

Установка проектора в режим Экономичный, Затемн. или Пользов. позволяет продлить срок службы источника света.

| Режим источника света | Описание                                                                                        |
|-----------------------|-------------------------------------------------------------------------------------------------|
| Обычн.                | Дает полную мощность источника освещения                                                        |
| Экономичный           | Снижает яркость, чтобы увеличить срок службы источника<br>освещения и уменьшает шум вентилятора |
| Затемн.               | Снижает яркость, чтобы продлить срок службы источника света                                     |
| Пользов.              | Активирует панель регулировки яркости источника света для ее регулировки по вашему усмотрению   |

• Настройка Авт. выкл. пит.

При использовании данной функции происходит автоматическое выключение проектора при отсутствии входного сигнала в течение заданного периода времени во избежание сокращения срока службы источника освещения.

Для настройки Авт. выкл. пит., перейдите в Дополнительно меню - Настройки > Настройки рабочего режима > Настойки Вкл./Выкл. питания > Авт. выкл. пит. и нажмите ◄/►.

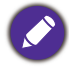

- Видимая яркость проецируемого изображения может различаться в зависимости от освещения, настройки контрастности/яркости источника входного сигнала, и прямо пропорциональна расстоянию проецирования.
- Яркость источника освещения со временем уменьшается и может изменяться в пределах характеристик, указанных ее изготовителем. Это не является неисправностью.

## Индикаторы

| Световой индикатор |      | атор    |                                                                                             |  |
|--------------------|------|---------|---------------------------------------------------------------------------------------------|--|
| POWER              | TEMP | LIGHT   | Состояние и описание                                                                        |  |
|                    |      | Ин      | дикация питания                                                                             |  |
|                    | 0    | 0       | Режим ожидания                                                                              |  |
| ۲                  | 0    | 0       | Включение питания                                                                           |  |
|                    | 0    | 0       | Нормальная работа                                                                           |  |
| ۲                  | 0    | 0       | Обычное охлаждение при выключении питания                                                   |  |
| ۲                  | ۲    | ۲       | Загрузить                                                                                   |  |
|                    | 0    |         | Ошибка запуска CW                                                                           |  |
|                    | 0    | ۲       | Сбой открытия фосфорного колеса                                                             |  |
|                    | 0    | 0       | Режим приработки включен                                                                    |  |
|                    |      |         | Режим приработки выключен                                                                   |  |
|                    |      | События | с источником освещения                                                                      |  |
|                    | 0    |         | Срок службы источника освещения истек                                                       |  |
| 0                  | 0    |         | Ошибка ист. освещения в штатном режиме работы                                               |  |
| 0                  | 0    | ۲       | Источник освещения не загорается                                                            |  |
|                    |      | Инди    | кация температуры                                                                           |  |
|                    |      | 0       | Ошибка вентилятора 1 (скорость вращения<br>вентилятора не соответствует требуемой скорости) |  |
|                    | ٠    | 0       | Ошибка вентилятора 2 (скорость вращения<br>вентилятора не соответствует требуемой скорости) |  |
|                    |      | 0       | Ошибка вентилятора 3 (скорость вращения<br>вентилятора не соответствует требуемой скорости) |  |
|                    | ۲    | 0       | Ошибка вентилятора 4 (скорость вращения<br>вентилятора не соответствует требуемой скорости) |  |
| ۲                  |      | 0       | Ошибка вентилятора 5 (скорость вращения вентилятора не соответствует требуемой скорости)    |  |
| ۲                  | ۲    | 0       | Ошибка вентилятора 6 (скорость вращения вентилятора не соответствует требуемой скорости)    |  |
|                    |      | 0       | Ошибка температуры 1 (превышение предельной температуры)                                    |  |

|          | \varTheta: Оранжевый вкл.     | •: Зеленый вкл.             | ●: Красный вкл.             |
|----------|-------------------------------|-----------------------------|-----------------------------|
| ⊖: Выкл. | : Мигание оранжевым<br>цветом | : Мигание<br>зеленым цветом | : Мигание красным<br>цветом |

## Поиск и устранение неисправностей

#### Проектор не включается.

| Причина                                             | Способ устранения                                                                                                    |
|-----------------------------------------------------|----------------------------------------------------------------------------------------------------|
| Отсутствует питание от сети.                        | Подключите кабель питания к разъему<br>переменного тока на проекторе и вставьте вилку<br>в электрическую розетку. Если розетка оснащена<br>выключателем, убедитесь, что он замкнут. |
| Попытка включения проектора во время<br>охлаждения. | Дождитесь окончания процесса охлаждения.                                                                                                    |

#### Отсутствует изображение

| Причина                                                          | Способ устранения                                                                |
|------------------------------------------------------------------|----------------------------------------------------------------------------------|
| Источник видеосигнала не включен или подключен неверно.          | Включите источник видеосигнала и проверьте подключение сигнального кабеля.       |
| Неправильное подключение проектора к источнику входного сигнала. | Проверьте подключение.                                                           |
| Неверно выбран входной сигнал.                                   | Выберите правильный входной сигнал нажатием<br>кнопки <b>SOURCE (ИСТОЧНИК)</b> . |
| Крышка объектива закрыта.                                        | Откройте крышку объектива.                                                       |

#### Размытое изображение

| Причина                                                | Способ устранения                                                                     |
|--------------------------------------------------------|---------------------------------------------------------------------------------------|
| Неправильно сфокусирован объектив проектора.           | Настройте фокус объектива регулятором фокуса.                                         |
| Неправильное взаимное расположение проектора и экрана. | Отрегулируйте угол и направление проецирования,<br>а также высоту, при необходимости. |
| Крышка объектива закрыта.                              | Откройте крышку объектива.                                                            |

#### Не работает пульт ДУ.

| Причина                                            | Способ устранения                                         |
|----------------------------------------------------|-----------------------------------------------------------|
| Разряжены элементы питания.                        | Замените элементы питания.                                |
| Между пультом ДУ и проектором имеется препятствие. | Уберите препятствие.                                      |
| Вы находитесь далеко от проектора.                 | Займите положение в пределах 8 м (26 футов) от проектора. |

#### ) Неправильно указан пароль.

| Причина           | Способ устранения                               |
|-------------------|-------------------------------------------------|
| Вы забыли пароль. | См. Процедура восстановления пароля на стр. 26. |

## Технические характеристики

## Характеристики проектора

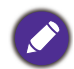

Все характеристики могут быть изменены без уведомления.

#### Оптические характеристики

Разрешение LX710/LX710D/LX730/LX730D: 1024 x 768 XGA LU710/LU710D/LU930/LU930D: 1920 x 1200 WUXGA LH710/LH710D/LH930/LH930D: 1920 x 1080 1080p Система дисплея Однокристальное цифровое микрозеркальное устройство (DMD) Объектив LX710/LX710D: F = 2,59 ~ 2,87, f = 16,88 ~ 21,88 MM **LX730/LX730D**: F = 2,45 ~ 3,07, f = 15,75 ~ 25,1 мм LU710/LU710D: F = 1,94 ~ 2,07, f = 11,9 ~ 15,5 мм LH710/LH710D: F = 1,94 ~ 2,12, f = 11,9 ~ 15,5 мм LU930/LU930D/LH930/LH930D: F = 1,81 ~ 2,1, f = 14,3 ~ 22,9 мм Четкий фокус LX710/LX710D: 1,84-5,52 м в режиме «Широкий», 2,40-7,2 м в режиме «Теле» LX730/LX730D: 1,72-4,30 м в режиме «Широкий», 2,74-6,86 м в режиме «Теле» LU710/LU710D: 1,46-4,87 м в режиме «Широкий», 1,89-6,29 м в режиме «Теле» LU930/LU930D: 1,76-5,86 м в режиме «Широкий», 2,82-9,39 м в режиме «Теле» LH710/LH710D: 1.50-5.00 м в режиме «Широкий», 1.94-6.46 м в режиме «Теле» LH930/LH930D: 1,81-6,02 м в режиме «Широкий», 2,90-9,65 м в режиме «Теле» Источник освешения Лазер Электрические характеристики

#### Электрические характеристи

Питание/Энергопотребление LX710/LX710D/LU710/LU710D/LH710/LH710D: 100–240 В перем. тока, 3,8 А, 50–60 Гц (автомат) 392 Вт (макс.); < 0,5 Вт (в режиме ожидания) LX730/LX730D/LU930/LU930D/LH930/LH930D: 100–240 В перем. тока, 5,2 А, 50–60 Гц (автомат) 475 Вт (макс.); < 0,5 Вт (в режиме ожидания)

#### Механические характеристики

Масса 6,3 кг (13,0 фунта)

#### Выходы

Выход RGB 15-контактный D-sub (гнездо) x 1 Динамик

<sup>''</sup> 10 Вт x 1

Выход аудио сигнала Аудиоразъем ПК х 1

#### Управление

#### USB

Тип A x 1 (5 B/1,5 A) Управление через последовательный порт RS-232 9 контактов x 1 Управление LAN RJ45 x 1 12 В переключатель x 1 ИК-приемник x 2 **Входы** Вход компьютера Вход RGB

15-контактный D-sub (гнездо) х 1

Вход видеосигнала VIDEO Разъем RCA x 1 Вход сигнала SD/HDTV Аналоговый – компонентный вход RCA x 1 Цифровой – HDMI x 2 Вход аудиосигнала

Аудиоразъем ПК х 1 Аудиоразъем RCA (Л/П) х 1

#### Требования к окружающей среде

Рабочая температура 0–40 °С на уровне моря

- Относительная влажность при эксплуатации 10–90 % (при отсутствии конденсации)
- Высота над уровнем моря при эксплуатации 0–1499 м при температуре 0–35 °C 1500–3000 м при температуре 0–30 °C (при включенном режиме высокогорья)

Температура хранения -20–60 °С на уровне моря

Влажность хранения Отн. влаж. 10–90 % (при отсутствии конденсации)

Высота хранения 30 °C при 0~12 200 м выше уровня моря

- Транспортировка Рекомендуется использовать оригинальную или эквивалентную упаковку
- Ремонт

Перейдите по указанному ниже сайту в интернете и выберите страну для поиска сервисного центра. http://www.benq.com/welcome

## Габаритные размеры

416 мм (Ш) х 166 мм (В) х 351 мм (Г)

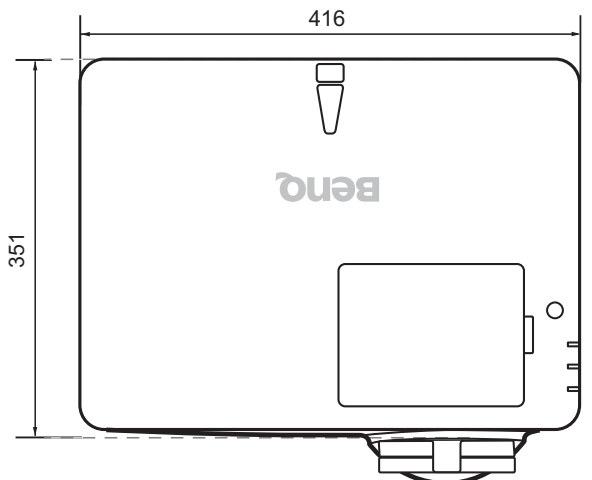

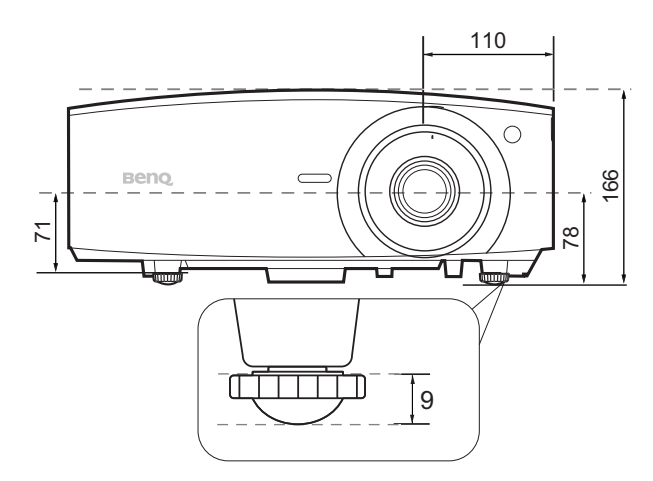

Единицы измерения: мм

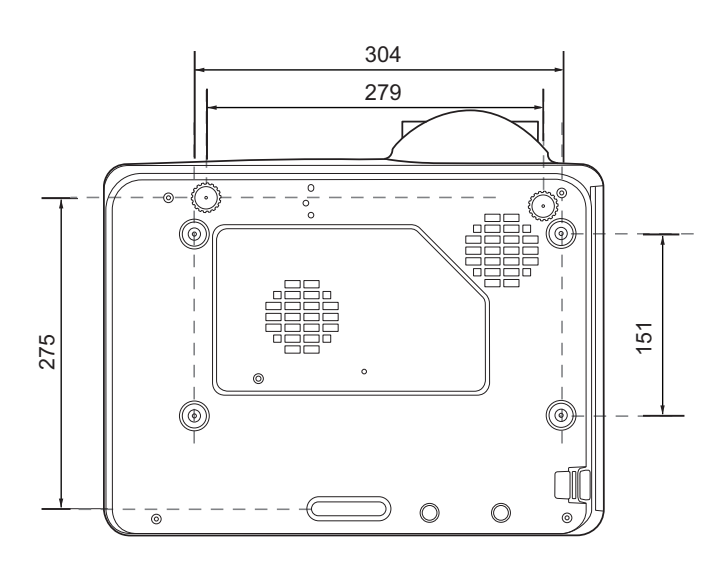

## Таблица синхронизации

#### Поддерживаемые режимы синхронизации для входа ПК

|                      |                  | Частота по | Частота по  | Частота  | Поддерживаемый формат 3D |                             | мат 3D         |
|----------------------|------------------|------------|-------------|----------|--------------------------|-----------------------------|----------------|
| Разрешение           | Режим            | вертикали  | горизонтали | пикселей |                          | Спортуу/онногу Горизонтальн |                |
|                      |                  | (Гц)       | (кГц)       | (МГц)    | черед. кадров            | сверху/спизу                | стереопара     |
| 720 x 400            | 720 x 400_70     | 70,087     | 31,469      | 28,3221  |                          |                             |                |
|                      | VGA_60           | 59,940     | 31,469      | 25,175   | Поддерживается           | Поддерживается              | Поддерживается |
| 640 x 480            | VGA_72           | 72,809     | 37,861      | 31,500   |                          |                             |                |
| 040 × 400            | VGA_75           | 75,000     | 37,500      | 31,500   |                          |                             |                |
|                      | VGA_85           | 85,008     | 43,269      | 36,000   |                          |                             |                |
|                      | SVGA_60          | 60,317     | 37,879      | 40,000   | Поддерживается           | Поддерживается              | Поддерживается |
|                      | SVGA_72          | 72,188     | 48,077      | 50,000   |                          |                             |                |
| 800 x 600            | SVGA_75          | 75,000     | 46,875      | 49,500   |                          |                             |                |
| 000 × 000            | SVGA_85          | 85,061     | 53,674      | 56,250   |                          |                             |                |
|                      | SVGA_120         | 110 85/    | 77 425      | 83.000   | Поллеруивается           |                             |                |
|                      | (снижение помех) | 113,034    | 11,425      | 03,000   | поддерживается           |                             |                |
|                      | XGA_60           | 60,004     | 48,363      | 65,000   | Поддерживается           | Поддерживается              | Поддерживается |
|                      | XGA_70           | 70,069     | 56,476      | 75,000   |                          |                             |                |
| 1024 x 768           | XGA_75           | 75,029     | 60,023      | 78,750   |                          |                             |                |
| 1024 × 700           | XGA_85           | 84,997     | 68,667      | 94,500   |                          |                             |                |
|                      | XGA_120          | 110 080    | 07 551      | 115 5    | Поплоржироотол           |                             |                |
|                      | (снижение помех) | 113,303    | 57,551      | 110,0    | поддерживается           |                             |                |
| 1152 x 864           | 1152 x 864_75    | 75         | 67,5        | 108      |                          |                             |                |
|                      | Синхронизация    |            |             |          |                          |                             |                |
| 1024 x 576           | BenQ             | 60,0       | 35 820      | 16 966   |                          |                             |                |
| 1024 X 370           | и портативного   |            | 55,620      | 40,900   |                          |                             |                |
|                      | компьютера       |            |             |          |                          |                             |                |
|                      | Синхронизация    |            |             |          |                          |                             |                |
| 1024 v 600           | BenQ             | 64 005     | 41 467      | 51 / 10  |                          |                             |                |
| 1024 X 000           | и портативного   | 04,995     | 41,407      | 51,419   |                          |                             |                |
|                      | компьютера       |            |             |          |                          |                             |                |
| 1280 x 720           | 1280 x 720_60    | 60         | 45,000      | 74,250   | Поддерживается           | Поддерживается              | Поддерживается |
| 1280 x 768           | 1280 x 768_60    | 59,87      | 47,776      | 79,5     | Поддерживается           | Поддерживается              | Поддерживается |
|                      | WXGA_60          | 59,810     | 49,702      | 83,500   | Поддерживается           | Поддерживается              | Поддерживается |
|                      | WXGA_75          | 74,934     | 62,795      | 106,500  |                          |                             |                |
| 1280 x 800           | WXGA_85          | 84,880     | 71,554      | 122,500  |                          |                             |                |
|                      | WXGA_120         | 110 000    | 101 562     | 146.25   |                          |                             |                |
|                      | (снижение помех) | 119,909    | 101,505     | 140,25   | поддерживается           |                             |                |
|                      | SXGA_60          | 60,020     | 63,981      | 108,000  |                          | Поддерживается              | Поддерживается |
| 1280 x 1024          | SXGA_75          | 75,025     | 79,976      | 135,000  |                          |                             |                |
|                      | SXGA_85          | 85,024     | 91,146      | 157,500  |                          |                             |                |
| 1290 v 060           | 1280 x 960_60    | 60,000     | 60,000      | 108,000  |                          | Поддерживается              | Поддерживается |
| 1200 x 900           | 1280 x 960_85    | 85,002     | 85,938      | 148,500  |                          |                             |                |
| 1360 x 768           | 1360 x 768_60    | 60,015     | 47,712      | 85,5     |                          | Поддерживается              | Поддерживается |
| 1440 x 900           | WXGA+_60         | 59,887     | 55,935      | 106,500  |                          | Поддерживается              | Поддерживается |
| 1400 x 1050          | SXGA+_60         | 59,978     | 65,317      | 121,750  |                          | Поддерживается              |                |
| 1600 x 1200          | UXGA             | 60,000     | 75,000      | 162,000  |                          | Поддерживается              | Поддерживается |
| 1680 x 1050          | 1680 x 1050_60   | 59,954     | 65,290      | 146,250  |                          | Поддерживается              | Поддерживается |
| 640 х 480 при 67 Гц  | MAC13            | 66,667     | 35,000      | 30,240   |                          |                             |                |
| 832 х 624 при 75 Гц  | MAC16            | 74,546     | 49,722      | 57,280   |                          |                             |                |
| 1024 х 768 при 75 Гц | MAC19            | 74,93      | 60,241      | 80,000   |                          |                             |                |
| 1152 х 870 при 75 Гц | MAC21            | 75,060     | 68,680      | 100,000  |                          |                             |                |

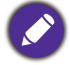

Режимы, приведенные выше, могут не поддерживаться вследствие ограничений файла EDID или графической карты VGA. Возможно, некоторые режимы будет невозможно выбрать.

#### Поддерживается синхронизация для входа HDMI (HDCP)

#### • Синхронизация с ПК

|                       |                                    | Частота по        | Частота по           | Частота           | Поддерживаемый формат 3D |                | мат 3D                       |
|-----------------------|------------------------------------|-------------------|----------------------|-------------------|--------------------------|----------------|------------------------------|
| Разрешение            | Режим                              | вертикали<br>(Гц) | горизонтали<br>(кГц) | пикселей<br>(МГц) | Черед. кадров            | Сверху/снизу   | Горизонтальная<br>стереопара |
|                       | VGA_60                             | 59,940            | 31,469               | 25,175            | Поддерживается           | Поддерживается | Поддерживается               |
| 640 x 480             | VGA_72                             | 72,809            | 37,861               | 31,500            |                          |                |                              |
| 040 x 400             | VGA_75                             | 75,000            | 37,500               | 31,500            |                          |                |                              |
|                       | VGA_85                             | 85,008            | 43,269               | 36,000            |                          |                |                              |
| 720 x 400             | 720 x 400_70                       | 70,087            | 31,469               | 28,3221           |                          |                |                              |
|                       | SVGA_60                            | 60,317            | 37,879               | 40,000            | Поддерживается           | Поддерживается | Поддерживается               |
|                       | SVGA_72                            | 72,188            | 48,077               | 50,000            |                          |                |                              |
| 800 x 600             | SVGA_75                            | 75,000            | 46,875               | 49,500            |                          |                |                              |
| 000 x 000             | SVGA_85                            | 85,061            | 53,674               | 56,250            |                          |                |                              |
|                       | SVGA_120                           | 119 854           | 77 425               | 83 000            | Поллерживается           |                |                              |
|                       | (снижение помех)                   | 110,004           | 11,420               | 00,000            | поддерживается           |                |                              |
|                       | XGA_60                             | 60,004            | 48,363               | 65,000            | Поддерживается           | Поддерживается | Поддерживается               |
|                       | XGA_70                             | 70,069            | 56,476               | 75,000            |                          |                |                              |
| 1024 x 768            | XGA_75                             | 75,029            | 60,023               | 78,750            |                          |                |                              |
| 1024 × 100            | XGA_85                             | 84,997            | 68,667               | 94,500            |                          |                |                              |
|                       | XGA_120                            | 119 989           | 97 551               | 115 5             | Поллерживается           |                |                              |
|                       | (снижение помех)                   | 110,000           | 07,001               | 110,0             | поддерживаетоя           |                |                              |
| 1152 x 864            | 1152 x 864_75                      | 75                | 67,5                 | 108               |                          |                |                              |
| 1280 x 768            | 1280 x 768_60                      | 59,87             | 47,776               | 79,5              |                          |                |                              |
|                       | Синхронизация                      |                   |                      |                   |                          |                |                              |
| 1024 x 576            | BenQ                               | 60.00             | 35 820               | 46 996            |                          |                |                              |
| 1021 / 010            | и портативного                     | 00,00             | 00,020               | ,                 |                          |                |                              |
|                       | компьютера                         |                   |                      |                   |                          |                |                              |
|                       | Синхронизация                      |                   |                      |                   |                          |                |                              |
| 1024 x 600            | BenQ                               | 64.995            | 41.467               | 51.419            |                          |                |                              |
|                       | и портативного                     | ,                 | , -                  | - , -             |                          |                |                              |
| 4000 700              | компьютера                         |                   | 45.000               | 74.050            | _                        | _              | _                            |
| 1280 x 720            | 1280 x 720_60                      | 60                | 45,000               | 74,250            | Поддерживается           | Поддерживается | Поддерживается               |
| 1280 X 768            | 1280 X 768_60                      | 59,870            | 47,770               | 79,5              | Поддерживается           | Поддерживается | Поддерживается               |
| -                     |                                    | 39,010            | 49,702               | 03,500            | поддерживается           | поддерживается | поддерживается               |
| 4000 × 000            | WXGA_75                            | 74,934            | 62,795               | 106,500           |                          |                |                              |
| 1280 X 800            | WXGA_85                            | 84,880            | 71,554               | 122,500           |                          |                |                              |
|                       |                                    | 119,909           | 101,563              | 146,25            | Поддерживается           |                |                              |
|                       | SXGA 60                            | 60.020            | 63 981               | 108 000           |                          | Поллерживается | Поллерживается               |
| 1280 x 1024           | SXGA 75                            | 75 025            | 79,976               | 135,000           |                          | поддорживается | поддорживается               |
|                       | SXGA 85                            | 85.024            | 91,146               | 157,500           |                          |                |                              |
| (000 000              | 1280 x 960 60                      | 60.000            | 60.000               | 108               |                          | Поддерживается | Поддерживается               |
| 1280 x 960            | 1280 x 960 85                      | 85,002            | 85,938               | 148,500           |                          |                |                              |
| 1360 x 768            | 1360 x 768 60                      | 60,015            | 47,712               | 85,500            |                          | Поддерживается | Поддерживается               |
| 1440 x 900            | WXGA+ 60                           | 59,887            | 55,935               | 106,500           |                          | Поддерживается | Поддерживается               |
| 1400 x 1050           | SXGA+ 60                           | 59,978            | 65,317               | 121,750           |                          | Поддерживается | Поддерживается               |
| 1600 x 1200           | UXGA                               | 60,000            | 75,000               | 162,000           |                          | Поддерживается | Поддерживается               |
| 1680 x 1050           | 1680 x 1050 60                     | 59,954            | 65,290               | 146,250           |                          | Поддерживается | Поддерживается               |
| 640 х 480 при 67 Гц   | MAC13                              | 66,667            | 35,000               | 30,240            |                          |                |                              |
| 832 х 624 при 75 Гц   | MAC16                              | 74,546            | 49,722               | 57,280            |                          |                |                              |
| 1024 х 768 при 75 Гц  | MAC19                              | 75,020            | 60,241               | 80,000            |                          |                |                              |
| 1152 х 870 при 75 Гц  | MAC21                              | 75,06             | 68,68                | 100,00            |                          |                |                              |
| 1920 x 1080 при 60 Гц | 1920 x 1080_60                     | 60                | 67,5                 | 148,5             | 1                        | Поддерживается | Поддерживается               |
| 1920 х 1200 при 60 Гц | 1920 x 1200_60<br>(снижение помех) | 59,950            | 74,038               | 154,0000          |                          | Поддерживается | Поддерживается               |

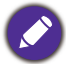

Режимы, приведенные выше, могут не поддерживаться вследствие ограничений файла EDID или графической карты VGA. Возможно, некоторые режимы будет невозможно выбрать.

#### • Синхронизации видео

| CHUNDOUN |             | Частота по        | Частота по           | Частота           | Поддерживаемый формат 3D |                    |                |                              |
|----------|-------------|-------------------|----------------------|-------------------|--------------------------|--------------------|----------------|------------------------------|
| зация    | Разрешение  | вертикали<br>(Гц) | горизонтали<br>(кГц) | пикселей<br>(МГц) | Черед. кадров            | Упаковка<br>кадров | Сверху/снизу   | Горизонтальная<br>стереопара |
| 480i     | 720 x 480   | 59,94             | 15,73                | 27                | Поддерживается           |                    |                |                              |
| 480p     | 720 x 480   | 59,94             | 31,47                | 27                | Поддерживается           |                    |                |                              |
| 576i     | 720 x 576   | 50                | 15,63                | 27                |                          |                    |                |                              |
| 576p     | 720 x 576   | 50                | 31,25                | 27                |                          |                    |                |                              |
| 720/50p  | 1280 x 720  | 50                | 37,5                 | 74,25             |                          | Поддерживается     | Поддерживается | Поддерживается               |
| 720/60p  | 1280 x 720  | 60                | 45,00                | 74,25             | Поддерживается           | Поддерживается     | Поддерживается | Поддерживается               |
| 1080/24P | 1920 x 1080 | 24                | 27                   | 74,25             |                          | Поддерживается     | Поддерживается | Поддерживается               |
| 1080/25P | 1920 x 1080 | 25                | 28,13                | 74,25             |                          |                    |                |                              |
| 1080/30P | 1920 x 1080 | 30                | 33,75                | 74,25             |                          |                    |                |                              |
| 1080/50i | 1920 x 1080 | 50                | 28,13                | 74,25             |                          |                    |                | Поддерживается               |
| 1080/60i | 1920 x 1080 | 60                | 33,75                | 74,25             |                          |                    |                | Поддерживается               |
| 1080/50P | 1920 x 1080 | 50                | 56,25                | 148,5             |                          |                    | Поддерживается | Поддерживается               |
| 1080/60P | 1920 x 1080 | 60                | 67,5                 | 148,5             |                          |                    | Поддерживается | Поддерживается               |

#### Поддерживаемый режим синхронизации для входа Component-YPbPr

| Синхронизация | Разрешение  | Частота по<br>вертикали (Гц) | Частота по<br>горизонтали (кГц) | Частота пикселей<br>(МГц) | Поддерживаемый<br>формат 3D |
|---------------|-------------|------------------------------|---------------------------------|---------------------------|-----------------------------|
|               |             |                              |                                 | ( –)                      | Черед. кадров               |
| 480i          | 720 x 480   | 59,94                        | 15,73                           | 13,5                      | Поддерживается              |
| 480p          | 720 x 480   | 59,94                        | 31,47                           | 27                        | Поддерживается              |
| 576i          | 720 x 576   | 50                           | 15,63                           | 13,5                      |                             |
| 576p          | 720 x 576   | 50                           | 31,25                           | 27                        |                             |
| 720/50p       | 1280 x 720  | 50                           | 37,5                            | 74,25                     |                             |
| 720/60p       | 1280 x 720  | 60                           | 45,00                           | 74,25                     | Поддерживается              |
| 1080/50i      | 1920 x 1080 | 50                           | 28,13                           | 74,25                     |                             |
| 1080/60i      | 1920 x 1080 | 60                           | 33,75                           | 74,25                     |                             |
| 1080/24P      | 1920 x 1080 | 24                           | 27                              | 74,25                     |                             |
| 1080/25P      | 1920 x 1080 | 25                           | 28,13                           | 74,25                     |                             |
| 1080/30P      | 1920 x 1080 | 30                           | 33,75                           | 74,25                     |                             |
| 1080/50P      | 1920 x 1080 | 50                           | 56,25                           | 148,5                     |                             |
| 1080/60P      | 1920 x 1080 | 60                           | 67,5                            | 148,5                     |                             |

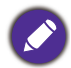

Отображение сигнала 1080i(1125i) при 60 Гц или 1080i(1125i) при 50 Гц может привести к легкой вибрации изображения.

#### Поддерживаемые режимы синхронизации для входов Video и S-Video

| Видеорежим | Частота по горизонтали<br>(кГц) | Частота по вертикали<br>(Гц) | Несущая частота<br>цвета (МГц) | Поддерживаемый<br>формат 3D<br>Черед. кадров |
|------------|---------------------------------|------------------------------|--------------------------------|----------------------------------------------|
| NTSC       | 15,73                           | 60                           | 3,58                           | Поддерживается                               |
| PAL        | 15,63                           | 50                           | 4,43                           |                                              |
| SECAM      | 15,63                           | 50                           | 4,25 или 4,41                  |                                              |
| PAL-M      | 15,73                           | 60                           | 3,58                           |                                              |
| PAL-N      | 15,63                           | 50                           | 3,58                           |                                              |
| PAL-60     | 15,73                           | 60                           | 4,43                           |                                              |
| NTSC4.43   | 15,73                           | 60                           | 4,43                           |                                              |